Soporte Lógsico

MANUAL DE USUARIO MÓDULO EVALUACIÓN DEL DESEMPEÑO

# MANUAL DE USUARIO MÓDULO EVALUACIÓN DEL DESEMPEÑO

## SISTEMA HUMANO®

**Soporte Lógico SAS.** *Carrera 7 N° 33-42 piso 4* 

**Tel.**(1) 340 3270 **Fax**(1) 3401205 www.soportelogico.com.co

|                  |                    | CÓDIGO:FRT-DES-13 |
|------------------|--------------------|-------------------|
| Samuel be las    | SUPORTE LUGICU SAS | FECHA: ENERO 2024 |
| 2000110 1-09-1CO |                    | REVISIÓN: 1       |
|                  | FORMATO MANUAL     | Página 2 de 44    |
|                  |                    |                   |

| VERS. | FECHA      |
|-------|------------|
| 2.0   | 01/12/2024 |

ELABORADO POR

Soporte Lógsico

Soporte Lógico SAS.

| Soporte | Lógico |
|---------|--------|
|---------|--------|

## FORMATO MANUAL

## Contenido

| PRESENTACIÓN                                                   | 4  |
|----------------------------------------------------------------|----|
| GUÍA DE OPERACIÓN                                              | 5  |
| proceso evaluación del desempeño período de prueba docentes    | 8  |
| PROCESO DE SELECCIÓN                                           | 8  |
| CONFIGURACIÓN DEL PROCESO                                      | 9  |
| DEFINICIÓN DE LA EVALUACIÓN                                    | 11 |
| CREAR EVALUACIÓN                                               | 12 |
| ASIGNAR EMPLEADOS A LA EVALUACIÓN                              | 14 |
| GENERAR REPORTE "LISTADO DOCENTES A EVALUAR PERIODO DE PRUEBA" | 19 |
| REVERSAR PROCESO DE ASIGNACIÓN                                 | 20 |
| ACTIVACIÓN DE LA EVALUACIÓN                                    | 22 |
| DESARROLLO DE LA EVALUACIÓN                                    | 23 |
| CONCERTACIÓN DE EVIDENCIAS                                     | 24 |
| REGISTRAR SEGUIMIENTO A EVALUACIÓN DE LOS EMPLEADOS            | 29 |
| CALIFICACIÓN DE ATRÍBUTOS                                      | 31 |
| SEGUIMIENTO DE LA INFORMACIÓN                                  | 38 |
| GENERACIÓN DE ARCHIVO SEGUIMIENTO DEL PROCESO                  | 39 |
| INGRESO DE RECURSOS DE REPOSICIÓN Y APELACIÓN                  | 39 |
| GENERACIÓN PROTOCOLOS DE EVALUACIÓN                            | 41 |
| CIERRE DE LA EVALUACIÓN                                        | 43 |

Soporte Lógico

## PRESENTACIÓN

El módulo de Evaluación del Desempeño es el nuevo implementado para los Docentes y Directivos Docentes en Periodo de Prueba, permite gestionar todo el proceso de evaluación a través de las siguientes etapas:

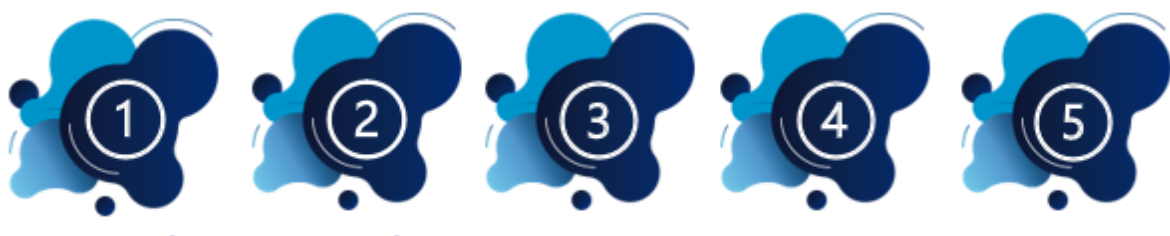

PREPARACIÓN

DEFINICIÓN

DESARROLLO

SEGUIMIENTO

CIERRE

Soporte Lógico

## GUÍA DE OPERACIÓN

## DESCRIPCIÓN

Humano® cuenta con una barra de botones de acción que le permite al usuario navegar en el sistema, de manera ágil, segura y práctica. Contiene las siguientes funcionalidades:

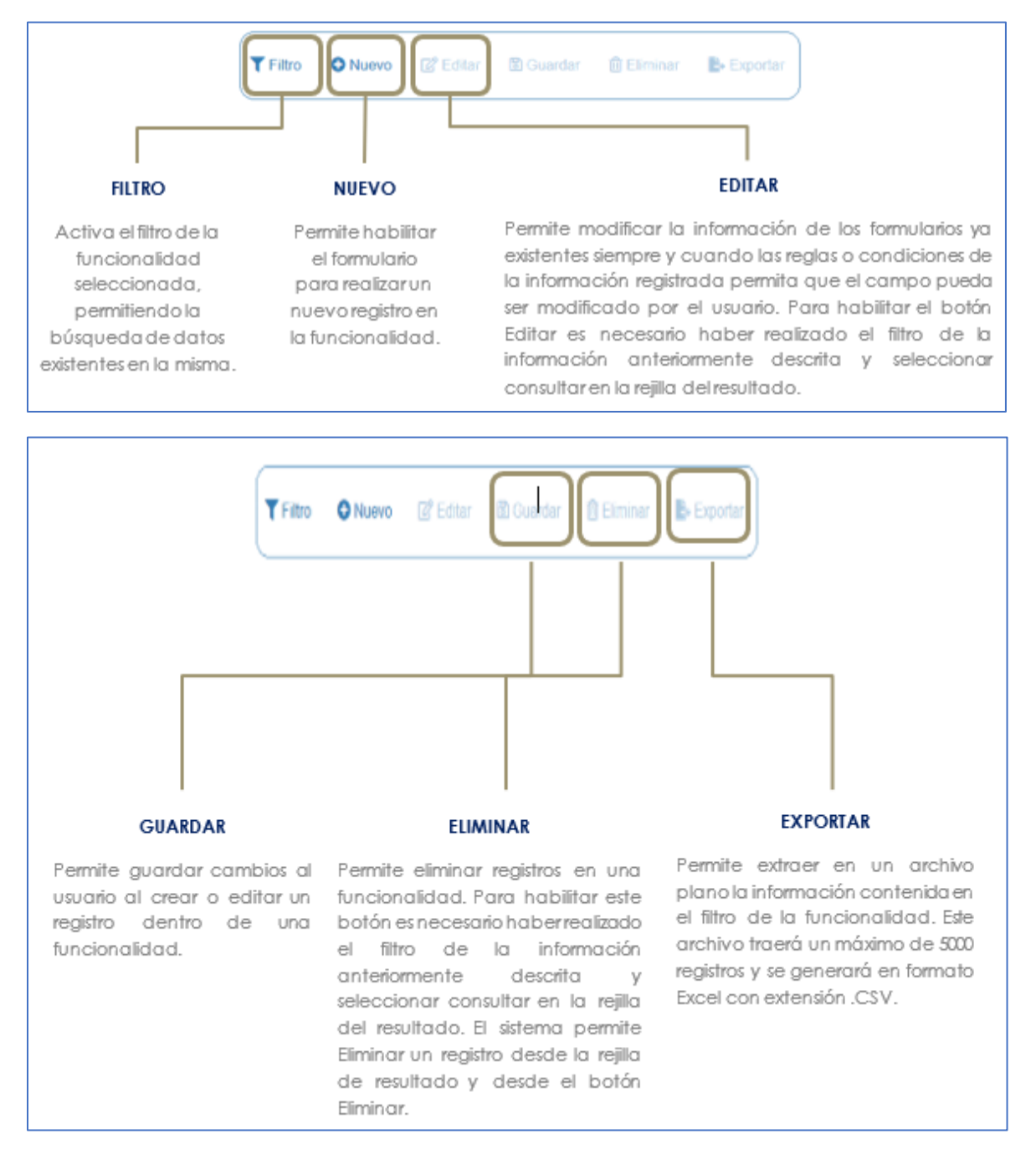

|                | SOPORTE LÓGICO SAS | CÓDIGO:FRT-DES-13 |
|----------------|--------------------|-------------------|
| Soporte Lógico |                    | REVISIÓN: 1       |
|                | FORMATO MANUAL     | Página 6 de 44    |

## **REJILLA DE RESULTADOS**

|           | C        | Código Empleado 🗸 | rimer Nombre | \$ Segundo Nombre \$ | Primer Apellido \$ | Segundo Apellido 🛊 | Tipo Documento \$ | Documento \$ | Seeo d    | Extado             | 0 P | rotesi  | in .  |          |       |          |  |
|-----------|----------|-------------------|--------------|----------------------|--------------------|--------------------|-------------------|--------------|-----------|--------------------|-----|---------|-------|----------|-------|----------|--|
| orisultar | Elminar  | 123               | YOLANDA      |                      | YOLANDA            |                    | cc                | 123          | Ferrenino | Activo             |     | o defin | 100   |          |       |          |  |
| Consultar | Elminar  | 147               | BRENDA       |                      | PATIÑO             |                    | c.c.              | 147          | Femerico  | Activo             |     | o defr  | 100   |          |       |          |  |
| consultar | Elminar  | 967               | AXL          |                      | ROSE               | R                  | C.C.              | 987          | Femanico  | Activo             | b   | usics ; | rimar | £.       |       |          |  |
| Consultar | Eliminar | 1500              | JEWY         |                      | QUINTANA           |                    | C.C.              | 159          | Femerino  | Activo             | 9   | 101100  |       |          |       |          |  |
| Consultan | Eliminar | 7432              | DALIA        | MARCELA              | CARDOSO            |                    | τι.               | 7432         | Femerino  | Retrado            |     | o defe  | do :  |          |       |          |  |
| Consultar | Elminar  | 8756              | JOHANNA      |                      | VALERO             | GONZALEZ           | C C.              | 8755         | Femerina  | Retrado            | 2   | o defr  | ido . |          |       |          |  |
| Consultar | Eliminar | 0000              | PEORO        |                      | AZNAR              |                    | CC.               | 9898         | Masculino | Activo             |     | 101:00  |       |          |       |          |  |
| Consultar | Elminar  | 8797              | FITO         |                      | PAEZ               |                    | c.c.              | 9797         | Masculino | Activo             | 1   | tonico  |       |          |       |          |  |
| Consultar | Elminar  | 10068             | JACKSSON     | EDUARDO              | ESPE.O             | CHAVEZ.            | TI,               | 10068        | Masculino | Retrado            |     | o defin | -     |          |       |          |  |
| Consultar | Elminar  | 12345             | ALLA         |                      | DIAZ               |                    | cc.               | 12345        | Ferrenzo  | Docente<br>Externo | 9   | c en pe | dago  | çia de l | a mad | re terra |  |

#### Opción Ordenamiento

Las columnas de datos filtrados permiten ser ordenadas de forma ascendente o descendente haciendo clic en el nombre de la misma. Esta opción ordenará sobre el total de datos existentes en la base de datos. El sistema permite ordenar únicamente por una columna. Opción Ampliar Rejilla

Al hacer clic en esta opción se ampliará la rejilla de resultados utilizando el 100% de la ventana.

| Un        | TIQXE    | no de 200       | 43            |                   |                 |                   |                    |               |           | -                  |                                     |  |  |
|-----------|----------|-----------------|---------------|-------------------|-----------------|-------------------|--------------------|---------------|-----------|--------------------|-------------------------------------|--|--|
| fer þ     | registr  | os por página   | Filbar        |                   |                 |                   |                    |               | 4         | 1 2                | 3 4 5 _ 20 >                        |  |  |
|           |          | Código Empleado | Primer Nombre | \$ Segundo Nombre | Primer Apellido | • Segundo Apellid | e 🛊 Tipo Documento | t Documento d | Sean 0    | Estado             | e Profesión                         |  |  |
| Consultar | Elminar  | 123             | YOLANDA       |                   | YOLANDA         |                   | C.C.               | 123           | Femenino  | Adlia              | no definido                         |  |  |
| Consultar | Eliminar | 147             | BRENDA        |                   | PATIÑO          |                   | C.C.               | 147           | Femenino  | Activo             | no definido                         |  |  |
| Consultar | Elminar  | 987             | AXL.          |                   | ROSE            | R                 | C.C.               | 987           | Femenino  | Adliro             | basica primaria                     |  |  |
| Consultar | Elminar  | 1599            | 'ENN.         |                   | QUINTANA        |                   | 0.0                | 150           | Femerico  | Adio               | teorico                             |  |  |
| Consultar | Eliminar | 7432            | DALIA         | MARCELA           | CARDOSO         |                   | 71.                | 7432          | Femenino  | Retrado            | no definido                         |  |  |
| Consultar | Eliminar | 8756            | JOHANNA       |                   | VALERO          | GONZALEZ          | C.C.               | 8755          | Femenino  | Retrado            | no definido                         |  |  |
| Consultar | Elminar  | 9898            | PEDRO         |                   | AZNAR           |                   | C.C.               | 9895          | Masculino | Activo             | lectico                             |  |  |
| Consultar | Eliminar | 9797            | FITO          |                   | PAEZ            |                   | C.C.               | 9797          | Masculino | Activo             | teorico                             |  |  |
| Consultar | Eliminar | 10068           | JACKSSON      | EDUARDO           | ESPEJO          | CHRVEZ            | n.                 | 10068         | Masculino | Retrado            | no definido                         |  |  |
| Consultar | Elminar  | 12345           | JULIA         |                   | DIAZ.           |                   | c.c.               | 12345         | Femenino  | Docente<br>Externo | lic en pedagogia de la madre tierra |  |  |

contiene el filtro realizado e ir a la página requerida haciendo clic en esta.

|                                                                                                    |                                                           | FECHA: ENERO 2024 |
|----------------------------------------------------------------------------------------------------|-----------------------------------------------------------|-------------------|
| 20101101000000                                                                                                    |                                                           | REVISIÓN: 1       |
|                                                                                                    | FORMATO MANUAL                                            | Página 7 de 44    |
| <b>Opción Consultar</b><br>Permite ingresar al registro, para revisar la<br>almacenada y que el usuario pueda edita<br>desea y si la funcionalidad lo p | a información allí<br>ar o eliminar si así lo<br>permite. |                   |

e P

YOLANDA

PATIÑO

ROSE

QUINTANA

CARDOSO

VALERO

AZNAR

PAEZ

DIAZ

ESPEJO

Permite al usuario eliminar el registro

desde la rejilla sin consultar primero la

información seleccionada.

| ~            | Casilla de Selección que permite confirmar información.                                    |
|--------------|--------------------------------------------------------------------------------------------|
|              | Filtro que permite acceder a una búsqueda de información más<br>amplia dentro del Sistema. |
|              | Operación que asigna información a un proceso                                              |
|              | Operación que retira información a un proceso                                              |
|              | Caja de texto que permite registrar información.                                           |
| sefeccionar) | Lista desplegable que permite acceder a un listado de opciones.                            |

#### **ASPECTOS IMPORTANTES:**

Ver 10 ¢ registros por página

ar Eliminar ar Eliminar

Eliminar 7432

tar Eliminar 9696 tar Eliminar 9797

itar Eliminar 10068

Consulta Eliminar 2345

Elimi

Cód

123

147

987

1599

8755

Filtrar

to . Primer Nor

YOLANDA

BRENDA

AXL.

JENNY

DALIA

JOHANNA

PEDRO

JACKSSON

FITO

JULIA

0.5

MARCELA

EDUARDO

- Los campos de color rojo son obligatorios y los campos negros opcionales.
- Los campos de fecha activan un calendario en el cual se puede seleccionar la fecha que desea ingresar.
- Una vez diligenciado el formulario, se debe dar clic en Guardar y validar el mensaje que se genera en la parte superior derecha indicando que: El registro se creó correctamente.
- Por favor no ingresar en los campos caracteres especiales.
- En los campos donde deba registrar un código y el usuario no tenga conocimiento de este no olvide que el filtro ... le permite activar una ventana emergente de búsqueda.

Soporte Lógico

# PROCESO EVALUACIÓN DEL DESEMPEÑO PERÍODO DE PRUEBA DOCENTES

FORMATO MANUAL

DESCRIPCIÓN

## PROCESO DE SELECCIÓN

## DESCRIPCIÓN

Esta funcionalidad permite registrar la información relacionada a cada uno de los procesos de selección de personal.

| Preparación<br>Evaluación | <ul> <li>Manual de cargos y Estructura Organizacional</li> <li>Asignación de Planta y Personal</li> <li>Definición de Modelos de Evaluación</li> <li>Configuración del proceso</li> </ul> |
|---------------------------|----------------------------------------------------------------------------------------------------|
| $\checkmark$              |                                                                                                    |

En esta sección del documento se describirán aspectos de información que debe estar ingresada y parametrizada en el Sistema como condiciones previas al inicio de un proceso de Evaluación de Desempeño.

Un proceso de evaluación permite valorar el cumplimiento de las funciones definidas para los cargos existentes en un Manual de Funciones, de esta manera la evaluación está asociada a la definición de los atributos al cargo en la **Estructura Organizacional** del Sistema. Adicionalmente, una Evaluación está destinada a ser aplicada a un conjunto de empleados con unas características específicas que dependen de la clase y tipo de evaluación que se quiere aplicar, por ejemplo, la Evaluación de clase Docente y tipo **Período de Prueba**, está destinada a ser aplicada al personal en planta que este contratada en Período de Prueba y se desempeña en un cargo de tipo Docente o Directivo Docente. Dado lo anterior es necesario revisar aspectos como los siguientes:

- Manual de Cargos y Estructura Organizacional: Debe existir un manual en estado activo que permita asignar al cargo empresa y nivel de enseñanza los atributos (Competencias) a evaluar.
- ✓ Asignación de Planta y Personal: Los Docentes y Directivos Docentes deben estar ubicados en la dependencia y en el nivel dicta en el cuál desempeñan su labor, adicionalmente el nivel de contratación debe estar correctamente referenciado.
- Definición de modelos de evaluación: Los modelos de evaluación definen que atributos deben ser evaluados en un tipo de evaluación para un cargo empresa determinado, por lo tanto, es necesario validar que todos los cargo empresa a ser evaluados tengan un modelo de evaluación definido.

| Const 1 ( a fail | SOPORTE LÓGICO SAS | CÓDIGO:FRT-DES-13<br>FECHA: ENERO 2024 |
|------------------|--------------------|----------------------------------------|
| SOPORTE LOGSICO  |                    | REVISIÓN: 1                            |
|                  | FORMATO MANUAL     | Página 9 de 44                         |

Configuración del proceso: El nuevo modelo de evaluación, permite automatizar algunas tareas como la asignación de empleados a la evaluación, para realizar este procedimiento el Sistema requiere una parametrización en la que se definen los funcionarios a evaluar y los evaluadores del proceso según los criterios que establece la norma.

## CONFIGURACIÓN DEL PROCESO

## DESCRIPCIÓN

La configuración del proceso comprende los siguientes aspectos:

- a. Determinar los evaluadores del proceso: El Sistema asignará al Evaluador de manera automática teniendo en cuenta la jerarquía de la Estructura Organizacional, es decir, determinará la ubicación del evaluador al Nivel de Institución Educativa (Rector y Director Rural), asignándolo a los Docentes y Directivos Docentes ubicados en las Sedes de la Institución Educativa.
- Los encargados de evaluar a los Docentes y Coordinadores son los Rectores de la Institución Educativa o el director del Centro Educativo y es de carácter indelegable.
- Se parametrizan los códigos de los cargos del sistema que tiene la función de evaluar a los empleados en la tabla **CONFIGURACION\_TH** en la **CODCONFIGURACION = 1107**.

| NOMBRE DEL CAMPO | DESCRIPCIÓN                                                                                                    |
|------------------|----------------------------------------------------------------------------------------------------|
| CODCONFIGURACIÓN | 1107                                                                                                    |
| CONFIGURACIÓN    | 908, 903, 9031, 9032, 9033, 9034                                                                                          |
| DESCRIPCIÓN      | CODCARGO responsable de las dependencias<br>para el proceso de evaluación, determina el Jefe<br>Inmediato y el Evaluador. |

- La Evaluación de los Rectores y Directores Rurales está a cargo del superior jerárquico o por el servidor público que sea designado por el nominador, mediante acto administrativo.

Se parametrizan los datos del **Evaluador** designado en las configuraciones con el CODCONFIGURACION = **1108**, **1109** Y **1110** de la tabla **CONFIGURACION\_TH**.

| NOMBRE DEL CAMPO | DESCRIPCIÓN |
|------------------|-------------|
| CODCONFIGURACIÓN | 1108        |

| Soporte Lógsico | SOPORTE LÓGICO SAS | CÓDIGO:FRT-DES-13 |
|-----------------|--------------------|-------------------|
|                 |                    | FECHA: ENERO 2024 |
|                 |                    | REVISIÓN: 1       |
|                 | FORMATO MANUAL     | Página 10 de 44   |

| CONFIGURACIÓN | Número del documento del Evaluador designado, Ejemplo: 18954789.                                                                  |
|---------------|----------------------------------------------------------------------------------------------------|
| DESCRIPCIÓN   | CODEMPLEADO del Evaluador general, encargado de<br>evaluar a los responsables de las Dependencias en el<br>proceso de evaluación. |

| NOMBRE DEL CAMPO | DESCRIPCIÓN                                                                                                    |
|------------------|----------------------------------------------------------------------------------------------------|
| CODCONFIGURACIÓN | 1109                                                                                                    |
| CONFIGURACIÓN    | Nombre del Cargo del Evaluador designado, por Ejemplo:<br>(Director de Núcleo).                                                             |
| DESCRIPCIÓN      | Descripción del cargo del Evaluador general, encargado de<br>evaluar a los responsables de las Dependencias en el<br>proceso de evaluación. |

| NOMBRE DEL CAMPO | DESCRIPCIÓN                                                                                                    |
|------------------|----------------------------------------------------------------------------------------------------|
| CODCONFIGURACIÓN | 1110                                                                                                    |
| CONFIGURACIÓN    | Nombre de la Dependencia del <b>Evaluador</b> designado, por<br>Ejemplo: (Secretaría de Educación)                                                         |
| DESCRIPCIÓN      | Descripción de la Dependencia del <b>Evaluador</b> general,<br>encargado de evaluar a los responsables de las<br>Dependencias en el proceso de evaluación. |

## Aspectos para tener en cuenta:

- Es importante una vez se defina quien es el Evaluador para los cargos de Rector y Director Rural para que el encargado del Módulo de Planta y Personal ingrese al funcionario por Datos Básicos en Estado Inactivo, con el fin de asignarle una clave para acceder a Humano en Línea.
- ✓ Existirá un Evaluador por defecto, que se asignará como responsable a los empleados a los que el Sistema no les pueda determinar quién es el encargado de evaluar, es de aclarar que la entidad deberá revisar estas situaciones, que se pueden dar por la no existencia del Rector en el Establecimiento Educativo en el cual se encuentra el empleado o por inconsistencias en la información del empleado.

Se parametrizan los datos del **Evaluador** por defecto, en la configuración **1111** en la tabla **CONFIGURACION\_TH**.

| NOMBRE DEL CAMPO | DESCRIPCIÓN                                                                                           |
|------------------|----------------------------------------------------------------------------------------------------|
| CODCONFIGURACIÓN | 1111                                                                                                  |
| CONFIGURACIÓN    | Código determinado para el Evaluador por defecto: 2222 o el que la entidad parametrice en su defecto. |

| Soporte Lógsico |                    | CÓDIGO:FRT-DES-13 |
|-----------------|--------------------|-------------------|
|                 | SUPURTE LUGICU SAS | FECHA: ENERO 2024 |
|                 |                    | REVISIÓN: 1       |
|                 | FORMATO MANUAL     | Página 11 de 44   |

- b. Determinar Personal Susceptible de evaluación: La evaluación de Periodo de Prueba será aplicada a los funcionarios que cumplan con los siguientes criterios según el marco normativo:
  - Docente y Directivos Docentes del régimen 1278 de 2002 -
  - Nivel de Contratación en Período de Prueba
  - Tiempo de servicio igual o mayor 120 días (4 meses) Durante el Calendario Escolar.

Los criterios de evaluación se parametrizarán en el Sistema en la tabla **EVALUACIONTIPOCRITERIO\_TED**, como se describe a continuación:

| NOMBRE DEL CAMPO       | DESCRIPCIÓN                                                                                                    |
|------------------------|----------------------------------------------------------------------------------------------------|
| CODEVALUACIONCLASE     | Código de la clase de Evaluación a ser aplicada, para el caso del personal Docente corresponde a valor 2.                                                                                |
| CODEVALUACIONTIPO      | Tipo de Evaluación para ser aplicada, en este caso corresponde a 3 (Periodo de Prueba).                                                                                                  |
| NIVELCONTRATACIONLISTA | Código de contratación que en el sistema corresponde al valor de 4 (Periodo de Prueba).                                                                                                  |
| TIEMPOSERVICIO         | Tiempo requerido para ser evaluado en el periodo escolar,<br>debe ser en días y para Periodo de Prueba corresponde a<br>120.                                                             |
| GRADOLISTA             | Se parametrizan los Grados que corresponden al Régimen<br>1278 los cuales son efecto de ser Evaluados para la Clase y<br>Tipo de Evaluación definidos.<br>Ejemplo: '1A','2A','3AM', etc. |
| CODEVALUACIONMOTIVO    | Código del motivo de la evaluación que corresponde a 1<br>(Periodo de Prueba).                                                                                                    |

## DEFINICIÓN DE LA EVALUACIÓN

| Definición<br>Evaluación | <ul> <li>Creación de la Evaluación</li> <li>Cronograma</li> <li>Asignación de Empleados a la Evaluación</li> <li>Activación de la Evaluación</li> </ul> |  |
|--------------------------|----------------------------------------------------------------------------------------------------|--|

| Soporte Lógsico | SOPORTE LÓGICO SAS | CÓDIGO:FRT-DES-13<br>FECHA: ENERO 2024 |
|-----------------|--------------------|----------------------------------------|
|                 | FORMATO MANUAL     | REVISIÓN: 1                            |
|                 |                    | Página 12 de 44                        |

En esta etapa se determina la Clase y Tipo de Evaluación a desarrollar y se realiza la asignación de los empleados al proceso. En la Definición de la Evaluación se debe realizar las siguientes tareas:

- Creación de la Evaluación: Donde se determina la Clase, Tipo y las fechas de ejecución de la evaluación a desarrollar y el cronograma.
- Asignación de Empleados a la Evaluación: Consiste en asociar los empleados al proceso de evaluación, determinando cuál será su Evaluador; este proceso se puede realizar de manera manual, ingresando uno a uno los empleados a ser evaluados o mediante un proceso automático, donde el Sistema asigna los empleados a un proceso dependiendo la Clase y Tipo de Evaluación, y según un conjunto de criterios previamente definidos en el Sistema.
- Activación de la Evaluación: Una vez Asignados los empleados a evaluar se debe Activar la Evaluación para que esté disponible en Humano en Línea para los Evaluadores, una vez se ha activado el proceso de Evaluación, los Evaluadores podrán ingresar a Humano en Línea y desarrollar la evaluación de los empleados que tiene asignados en el proceso.

## CREAR EVALUACIÓN

#### DESCRIPCIÓN

El encargado de la Entidad debe definir el proceso de evaluación a realizar, en la cual se determina el **Tipo** y la **Clase** de Evaluación a aplicar y el período a evaluar. Para crear la evaluación, se debe Ingresar en la siguiente ruta: **>> Evaluación del Desempeño** /**Evaluaciones** y **Clic** en **Duevo.**<<

| 🛠 🔹 / Evaluación del Desempeño / Evaluaci | ones                                  |                     |        |
|-------------------------------------------|---------------------------------------|---------------------|--------|
| <b>▼ Filtro</b>                           | 🔀 Guardar 🛛 🛍 Eliminar 🔹 Exportar     |                     |        |
| Descripción                               |                                       |                     |        |
| Olean Furtherstér                         | Tino de Cuelumión                     |                     |        |
| Clase Evaluación                          | Tipo de Evaluación                    |                     |        |
| Docente                                   | <ul> <li>Periodo de Prueba</li> </ul> |                     | $\sim$ |
| Tipo de Interpretación                    | Estado                                |                     |        |
| Men                                       | ✓ Registrado                          |                     | $\sim$ |
| Fecha Inicial                             | Fecha Final                           | Fecha Cierre        |        |
|                                           |                                       |                     |        |
| Fecha Concertación                        | Fecha Seguimiento 1                   | Fecha Seguimiento 2 |        |
|                                           |                                       |                     |        |
| Fecha Calificación                        |                                       |                     |        |
|                                           |                                       |                     |        |
| Versión Anterior                          |                                       |                     |        |
| Observaciones                             |                                       |                     |        |
|                                           |                                       |                     |        |

| Soporte Lógsico | SOPORTE LÓGICO SAS | CÓDIGO:FRT-DES-13<br>FECHA: ENERO 2024 |
|-----------------|--------------------|----------------------------------------|
|                 |                    | REVISIÓN: 1                            |
|                 | FORMATO MANUAL     | Página 13 de 44                        |

| NOMBRE DEL CAMPO       | DESCRIPCIÓN                                                                                                    |
|------------------------|----------------------------------------------------------------------------------------------------|
| DESCRIPCIÓN            | Nombre con el cual se identificará la evaluación.                                                                                                    |
| CLASE EVALUACIÓN       | Permite seleccionar la Clase de Evaluación que se va a aplicar (Docentes).                                                                                                    |
| TIPO DE EVALUACIÓN     | Permite seleccionar el Tipo de Evaluación a aplicar (Periodo de Prueba).                                                                                                    |
| TIPO DE INTERPRETACIÓN | Permite seleccionar la entidad que aprueba las directrices para el proceso de evaluación (MEN).                                                                                                    |
| ESTADO                 | Corresponde a la Situación en que se encuentra el proceso<br>de Evaluación.                                                                                                    |
|                        | Registrado: Es el primer estado con el cual se creará el<br>proceso de evaluación y el cual permite asignar<br>empleados a la Evaluación, no se debe modificar hasta el<br>cargue automático de los funcionarios a evaluar, |
|                        | Activa: este estado se cambiará manualmente cuando el<br>cargue de los funcionarios a evaluar se ha realizado,<br>permite visualizar la funcionalidad de evaluación desde<br>Humano en Línea para los Evaluadores.          |
| FECHA INICIAL          | Corresponde a la Fecha de Inicio del calendario escolar establecido por la entidad.                                                                                                    |
| FECHA FINAL            | Corresponde a la Fecha Final del calendario escolar establecido por la entidad.                                                                                                    |
| FECHA CIERRE           | Fecha establecida por la entidad según el cronograma establecido para el cierre del proceso.                                                                                                    |
| FECHA CONCERTACIÓN     | Fecha establecida por la entidad para que los Evaluadores realicen el proceso de concertación con el Evaluado.                                                                                                    |
| FECHA SEGUIMIENTO 1    | Fecha establecida por la entidad para que los Evaluadores realicen el Primer Seguimiento.                                                                                                    |
| FECHA SEGUIMIENTO 2    | Fecha establecida por la entidad para que los Evaluadores realicen el Segundo Seguimiento.                                                                                                    |
| FECHA CALIFICACIÓN     | Fecha establecida por la entidad para que los Evaluadores inicien el proceso de Calificación.                                                                                                    |
| VERSIÓN ANTERIOR       | En el caso de que el proceso de evaluación a ingresar<br>corresponde a vigencias anteriores, se debe activar esta<br>casilla. (Solo se activa para Periodo de Prueba)                                                       |
| OBSERVACIONES          | Anotaciones que se realizan a la evaluación en caso de que sea necesario.                                                                                                    |
| BOTÓN BGUARDAR         | Permite guardar la información registrada.                                                                                                    |

Al terminar de diligenciar el formulario dar Clic en **Guardar** y se almacenara la información en el Sistema. Para Consultar o Eliminar esta información realícelo mediante **Tfiltro** diligenciando el campo **Evaluación** y dar Clic en el botón **Buscar**, luego en la opción **Eliminar** o **Consultar** según se requiera.

| Soporte Lógsico | SOPORTE LÓGICO SAS | CÓDIGO:FRT-DES-13<br>FECHA: ENERO 2024 |
|-----------------|--------------------|----------------------------------------|
|                 |                    | REVISIÓN: 1                            |
|                 | FORMATO MANUAL     | Página 14 de 44                        |

| 🟠 🝷 / Evaluación del Desemp | eño / Evaluacio | ones    |                                                   |                      |                        |                   |             |                   |           |
|-----------------------------|-----------------|---------|---------------------------------------------------|----------------------|------------------------|-------------------|-------------|-------------------|-----------|
| ▼ Filtro ● Nuevo            | C Editar        | 🖪 Guard | lar 💼 Eliminar                                    | Exportar             |                        |                   |             |                   |           |
| Evaluación                  |                 |         |                                                   |                      |                        |                   |             |                   |           |
| 772                         |                 |         | Evaluación F                                      | Periodo de Prue      | ba Docente             |                   |             |                   |           |
| Clase Evaluación            |                 |         | Tipo de Evalua                                    | ación                |                        |                   |             |                   |           |
| (todo)                      |                 | ~       |                                                   |                      |                        |                   |             |                   | ~         |
| Fecha Inicial               |                 |         | Fecha Final                                       |                      |                        |                   |             |                   |           |
|                             |                 |         |                                                   |                      |                        |                   |             |                   |           |
|                             |                 |         |                                                   | Buscar               |                        |                   |             |                   |           |
|                             |                 |         |                                                   |                      |                        |                   |             |                   |           |
|                             |                 |         |                                                   |                      |                        |                   |             |                   |           |
| Ver 10 + registros          | por página      | Filtrar |                                                   |                      |                        |                   |             | < 1               | > []      |
|                             |                 |         | Código 🗢 Evaluación                               | Evaluación Tipo      | Tipo de Interpretación | n 🕈 Fecha Inicial | Fecha Final | + Fecha de Cierro | e 🕈 Estad |
| Consultar Eliminar Asi      | gnar Reversar   | Cerrar  | 772 Evaluación<br>Periodo de<br>Prueba<br>Docente | Periodo de<br>Prueba | Men                    | 01/12/2021        | 11/30/2021  | 12/10/2021        | R         |

#### Aspectos para tener en cuenta:

- ✓ El Sistema solo permitirá Eliminar la Evaluación en Estado Registrado (R) si no existen registros calificados.
- ✓ En esta nueva versión el Sistema permitirá crear una única Evaluación por año para la clase de Evaluación Docente y de Tipo Periodo de Prueba.

## ASIGNAR EMPLEADOS A LA EVALUACIÓN

## DESCRIPCIÓN

Una vez creada la evaluación se debe realizar el proceso de asignar empleados a la Evaluación y sus respectivos Evaluadores, el Sistema le permite realizar este proceso de forma Manual o Automática como se explica a continuación:

a. Asignación Individual de Empleados a la Evaluación: La asignación manual consiste en insertar uno a uno los funcionarios a evaluar en la opción del menú Asignar Docentes. Esta funcionalidad solo requiere el ingreso del Código de la Evaluación y la cédula del empleado a evaluar, los campos restantes del formulario los traerá el Sistema del módulo de Planta y Personal de manera automática, buscando la información en el registro del Detalle de Vinculación que corta con las fechas de la Evaluación y cargando la información correspondiente.

| Soporte Lógsico | SOPORTE LÓGICO SAS | CÓDIGO:FRT-DES-13<br>FECHA: ENERO 2024 |
|-----------------|--------------------|----------------------------------------|
|                 |                    | REVISIÓN: 1                            |
|                 | FORMATO MANUAL     | Página 15 de 44                        |

Para asignar un empleado a la Evaluación de forma manual, se debe ingresar por la siguiente ruta: >> Evaluación del Desempeño /Evaluación Docentes /Asignar Docentes / Docentes / Docentes / Docentes / Docentes /

|                                              | ☆ ▼ / Evaluación del Desempeño / Evaluación Docentes / Asignar Docentes |          |           |            |             |
|----------------------------------------------|-------------------------------------------------------------------------|----------|-----------|------------|-------------|
| Módulos Procesos                             | TFiltro 🕒 Nuevo                                                         | ピ Editar | 🕲 Guardar | 🗍 Eliminar | ■• Exportar |
| Q 🏠                                          | Evaluación                                                              |          |           |            |             |
| t≆ Escalafón Docente                         |                                                                         |          |           |            |             |
| Lo Admin y Seguridad                         | Caracter Evaluación                                                     | Fech     | a Corte   |            |             |
| <ol> <li>Compensación y Laborales</li> </ol> | Normal                                                                  | ~        |           |            |             |
| \Xi Evaluación del Desempeño 🛛 🗸             | Empleado                                                                |          |           |            |             |
| Evaluaciones                                 |                                                                         |          |           |            |             |
| Modelo Evaluación                            |                                                                         |          |           |            |             |
| Evaluación por Compromisos                   | Ciudad                                                                  |          |           |            |             |
| Evaluación Docentes 🗸 🗸                      |                                                                         |          |           |            |             |
| Actualización Empleados                      |                                                                         |          |           |            |             |
| Asignar Docentes                             | Dependencia                                                             |          | Nivel     | Dicta      |             |
| Actualización Evaluador                      |                                                                         |          |           |            |             |

Al dar **Clic** en **ENuevo** se debe diligenciar el siguiente formulario como se muestra a continuación.

Formulario para asignación manual de Docentes a la Evaluación Periodo de Prueba:

| 🏠 👻 / Evaluación del Desempeño / Evaluación Docentes / Asignar Docentes |                    |              |           |                         |      |                   |   |
|-------------------------------------------------------------------------|--------------------|--------------|-----------|-------------------------|------|-------------------|---|
| T Filtro O Nuevo C Edi                                                  | tar 🔀 Guardar      | 💼 Eliminar   | B. Exp    | ortar                   |      |                   |   |
| Evaluación                                                              |                    |              |           |                         |      |                   |   |
| 002                                                                     |                    | Evaluación P | eriodo de | Prueba Docente          |      |                   |   |
| Caracter Evaluación                                                     |                    | Fecha Corte  |           |                         |      |                   |   |
| Normal                                                                  | ~                  | MM/DD/AA     | AA        |                         |      |                   |   |
| Empleado                                                                |                    |              |           |                         |      |                   |   |
| 0123456789                                                              |                    | NOMBRE CO    | OMPLETO   |                         |      |                   |   |
| Ciudad                                                                  |                    |              |           |                         |      |                   |   |
| 11001                                                                   |                    | CIUDAD       |           |                         |      |                   |   |
| Dependencia                                                             |                    |              |           | Nivel Dicta             |      |                   |   |
| Sede Principal                                                          |                    |              |           | Secundaria              |      |                   |   |
| Cargo                                                                   |                    |              |           | Motivo Evaluación       |      |                   |   |
| Docente de aula                                                         |                    |              |           | Periodo de Prueba       |      |                   | ~ |
| Origen Evaluación                                                       |                    |              |           |                         |      |                   |   |
| Normal                                                                  | ~                  |              |           |                         |      |                   |   |
| Jefe Inmediato                                                          |                    |              |           |                         |      |                   |   |
| 0123456789                                                              |                    | NOMBRE CO    | MPLETO .  | IEFE INMEDIATO          |      |                   |   |
| Cargo Jefe Inmediato                                                    |                    |              |           | Dependencia Jefe Inmedi | ato  |                   |   |
| Rector Institucion Educativa Me                                         | dia Completa       |              |           | INSTITUCION EDUCAT      | IVA  |                   |   |
| Evaluador                                                               |                    |              |           |                         |      |                   |   |
| 222222222                                                               |                    | NOMBRE CO    | OMPLETO   | EVALUADOR               |      |                   |   |
| Cargo Evaluador                                                         |                    |              |           | Dependencia Evaluador   |      |                   |   |
| 9034 - Rector Institucion Educa                                         | tiva Media Complet | ta           |           | INSTITUCION EDUCAT      | IVA. |                   |   |
| Fecha Inicio                                                            | Fecha Finali       | zación       |           | Fecha Firma             |      | Fecha Compromisos |   |
| MM/DD/AAAA                                                              | MM/DD/A            | AAA          |           |                         |      |                   |   |

| Soporte Lógsico | SOPORTE LÓGICO SAS | CÓDIGO:FRT-DES-13<br>FECHA: ENERO 2024 |
|-----------------|--------------------|----------------------------------------|
|                 |                    | REVISIÓN: 1                            |
|                 | FORMATO MANUAL     | Página 16 de 44                        |

| Cargo Evaluador             |                          | Dependencia Evaluador |                   |  |
|-----------------------------|--------------------------|-----------------------|-------------------|--|
| 9034 - Rector Institucion I | Educativa Media Completa | INSTITUCION EDUCAT    | IVA MERCADOTECNIA |  |
| Fecha Inicio                | Fecha Finalización       | Fecha Firma           | Fecha Compromisos |  |
| 01/12/2021                  | 11/30/2021               |                       |                   |  |
| Días Evaluados              | Porcentaje               |                       |                   |  |
| 319                         |                          |                       |                   |  |
| Calificación                | Valoración               |                       |                   |  |
|                             |                          |                       |                   |  |
| Observaciones               |                          |                       |                   |  |
|                             |                          |                       |                   |  |
|                             |                          |                       | 4                 |  |
| Plan Mejoramiento           |                          |                       |                   |  |
|                             |                          |                       |                   |  |
|                             |                          |                       | -A)               |  |

Se describen los campos del formulario:

| NOMBRE DEL CAMPO              | DESCRIPCIÓN                                                                                                    |
|-------------------------------|----------------------------------------------------------------------------------------------------|
| EVALUACIÓN                    | Código de la Evaluación.                                                                                          |
| CARÁCTER EVALUACIÓN           | Determinado automáticamente por el Sistema, corresponde al carácter de la evaluación (Normal).                    |
| EMPLEADO                      | Código del Empleado a evaluar (Cédula)                                                                            |
| CIUDAD                        | Código de la ciudad de la Ubicación Laboral del empleado.                                                         |
| DEPENDENCIA                   | Nombre del Establecimiento o Sede donde labora el empleado.                                                       |
| NIVEL DICTA                   | Nivel de enseñanza del empleado.                                                                                  |
| CARGO                         | Describe el cargo del empleado.                                                                                   |
| MOTIVO EVALUACIÓN             | Referencia el motivo la ED (Periodo de Prueba).                                                                   |
| ORIGEN EVALUACIÓN             | Corresponde a la situación que origina la evaluación:<br>(Normal - Recurso de Reposición - Recurso de Apelación). |
| JEFE INMEDIATO                | Cédula del jefe inmediato del funcionario a evaluar.                                                              |
| CARGO JEFE INMEDIATO          | Descripción del cargo del jefe inmediato.                                                                         |
| DEPENDENCIA JEFE<br>INMEDIATO | Descripción de la dependencia del jefe inmediato.                                                                 |
| EVALUADOR                     | Cédula del funcionario encargado de evaluar.                                                                      |
| CARGO EVALUADOR               | Descripción del cargo del funcionario encargado de evaluar.                                                       |
| DEPENDENCIA EVALUADOR         | Descripción de la Dependencia del funcionario encargado de evaluar.                                               |
| FECHA INICIO                  | Fecha en la cual se inicia la evaluación del funcionario teniendo en cuenta la fecha de ingreso.                  |

| Soporte Lózsico |                     | CÓDIGO:FRT-DES-13 |
|-----------------|---------------------|-------------------|
|                 | SOI OKTE ECOICO SAS | FECHA: ENERO 2024 |
|                 |                     | REVISIÓN: 1       |
|                 | FORMATO MANUAL      | Página 17 de 44   |

| FECHA FINALIZACIÓN | Fecha en la cual finaliza el proceso de evaluación.                                                                                                    |
|--------------------|----------------------------------------------------------------------------------------------------|
| DÍAS EVALUADOS     | Total, de días a evaluar según la Fecha Inicial y Final de la<br>Evaluación.                                                                                          |
| PORCENTAJE         | Indica el avance alcanzado en el proceso de calificación<br>por parte del Evaluador, una vez ha culminado de calificar<br>todas las competencias se mostrará en 100%. |
| CALIFICACIÓN       | Hace referencia a la calificación obtenida por el empleado.                                                                                                    |
| VALORACIÓN         | Corresponde a la escala de valoración entre la cual se encuentra la calificación del empleado.                                                                        |
| BOTÓN BGUARDAR     | Permite almacenar en el Sistema la información registrada<br>en el formulario.                                                                                        |

#### Aspectos para tener en cuenta:

- ✓ Los campos Porcentaje, Evaluado, Calificación y Valoración, el Sistema los alimenta en la medida que Evaluador realiza el proceso desde la funcionalidad de Humano en Línea.
- ✓ El Sistema permitirá modificar el Evaluador manualmente, una vez el campo es actualizado la funcionalidad desplegará los campos:
  - Motivo cambio
  - Fecha cambio

| 🟠 🝷 / Evaluación del Desempeño / Evaluación Docentes / Asignar Docentes |                            |
|-------------------------------------------------------------------------|----------------------------|
| T Filtro O Nuevo 😰 Editar 🕅 Guardar 🖹 Eliminar 🖹 e Exp                  | portar                     |
| Cargo Jefe Inmediato                                                    | Dependencia Jefe Inmediato |
| Rector Institucion Educativa Media Completa                             | INSTITUCION EDUCATIVA      |
| Evaluador                                                               |                            |
| NOMBRE COMPLETO                                                         | DEL NUEVO EVALUADOR        |
| Cargo Evaluador                                                         | Dependencia Evaluador      |
| 9034 - Rector Institucion Educativa Media Completa                      | INSTITUCION INSTITUTO      |
| Motivo cambio<br>(seleccionar)<br>Fecha cambio<br>MM/DD/AAAA            | V                          |
| Historial de cambios                                                    |                            |
| Desde el MM/DD/AAAA Evaluador: NOMBRE COMPLETO EVAL                     | UADOR (CÓDEMPLEADO)        |

| Soporte Lógrico | SOPORTE LÓGICO SAS | CÓDIGO:FRT-DES-13<br>FECHA: ENERO 2024 |
|-----------------|--------------------|----------------------------------------|
|                 |                    | REVISIÓN: 1                            |
|                 | FORMATO MANUAL     | Página 18 de 44                        |

**b.** Asignación Automática de Empleados a la Evaluación: Para asignar funcionarios Automáticamente a la Evaluación, se ingresa en la siguiente ruta:

>> Evaluación de Desempeño /Evaluaciones/ Tiltro << En el Campo Evaluación se digita el código de la Evaluación y dar Clic en el botón Buscar.

| ☆ • / Evalua    | ación del Des | empeño / Evaluacio | ones    |          |                                    |                      |                          |                 |               |                   |          |
|-----------------|---------------|--------------------|---------|----------|------------------------------------|----------------------|--------------------------|-----------------|---------------|-------------------|----------|
| <b>T</b> Filtro | • Nuevo       | 🕜 Editar           | 🖥 Guard | lar      | 🗊 Eliminar                         | Exportar             |                          |                 |               |                   |          |
| Evaluación      |               |                    |         |          |                                    |                      |                          |                 |               |                   |          |
| 772             |               |                    |         | E        | Evaluación F                       | Periodo de Prue      | ba Docente               |                 |               |                   |          |
| Clase Evalu     | uación        |                    |         | Tip      | o de Evalua                        | ación                |                          |                 |               |                   |          |
| (todo)          |               |                    | $\sim$  |          |                                    |                      |                          |                 |               |                   | $\sim$   |
| Fecha Inicia    | al            |                    |         | Fe       | cha Final                          |                      |                          |                 |               |                   |          |
|                 |               |                    |         |          |                                    |                      |                          |                 |               |                   |          |
|                 |               |                    |         |          |                                    | Buscar               |                          |                 |               |                   |          |
|                 |               |                    |         |          |                                    |                      |                          |                 |               |                   |          |
|                 |               |                    |         |          |                                    |                      |                          |                 |               |                   |          |
| Ver 10          | * registr     | os por página      | Filtror |          |                                    |                      |                          |                 |               |                   |          |
| Ver             | • Tegisu      | os por pagina      | Filuar  |          |                                    |                      |                          |                 |               |                   | ~ •      |
|                 |               |                    |         | Código 🗢 | Evaluación 🗢                       | Evaluación Tipo 🗢    | Tipo de Interpretación 🗢 | Fecha Inicial 🕈 | Fecha Final 🕈 | Fecha de Cierre 🗢 | Estado 🗢 |
| Consultar       | Eliminar      | Asignar Reversar   | Cerrar  | 772      | Evaluación<br>Periodo de<br>Prueba | Periodo de<br>Prueba | Men                      | 01/12/2021      | 11/30/2021    | 12/10/2021        | R        |

Una vez se diligencia la información de búsqueda con el **TFiltro** se visualiza la opción **Asignar**, esta acción en el Sistema arrojara un mensaje indicando que se asignaran los funcionarios que cumplen con los criterios que se configuraron con anterioridad para la Evaluación, como se muestra a continuación:

| Este proceso asignará a la evaluación los emple | eados que cumplen con los criterios. |
|-------------------------------------------------|--------------------------------------|
| Asegurese de haber revisado la parametrizaciór  | n necesaria.                         |
|                                                 | Aceptar Cancelar                     |

Al dar **Clic** en el botón **Aceptar** y aparecerá una ventana que permitirá verificar el avance del proceso de asignación:

| Soporte Lógsico | SOPORTE LÓGICO SAS | CODIGO:FRT-DES-13<br>FECHA: ENERO 2024 |
|-----------------|--------------------|----------------------------------------|
|                 |                    | REVISIÓN: 1                            |
|                 | FORMATO MANUAL     | Página 19 de 44                        |

| Código  | Proceso                                             | Usuario                      | Fecha                          | Тіро | CE | Estado                                                                                                    | F.Est                          | %   |
|---------|-----------------------------------------------------|------------------------------|--------------------------------|------|----|----------------------------------------------------------------------------------------------------|--------------------------------|-----|
| 2653392 | Asignación de<br>empleados a<br>evaluación =<br>772 | adminsl@soportelogico.com.co | 12/16/2020<br>9:29:58 a.<br>m. | AED  | Т  | CodEvaluacion=772 Asignando Empleado<br>CodEmpleado=1094901018 Se han<br>asignado (7 de 7) empleados que cumplen<br>los criterios. Proceso Terminado. | 12/16/2020<br>9:30:02 a.<br>m. | 100 |

El cargue automático realiza las siguientes acciones:

- ✓ Selecciona los Empleados que cumplen con los Criterios de Evaluación tomando los registros del **Detalle de Vinculación** que cruzan con la Fecha Fin de la Evaluación.
- Selecciona la Dependencia del Empleado a nivel de Establecimiento Educativo y Sede.
- ✓ Obtiene los datos del responsable de la Evaluación del Empleado, teniendo en cuenta las configuraciones descritas en la guía.

El Sistema no cargara empleados que ya se encuentren ingresados en el formulario Asignar Docentes.

# GENERAR REPORTE "LISTADO DOCENTES A EVALUAR PERIODO DE PRUEBA"

#### DESCRIPCIÓN

Este reporte permite validar que todos los funcionarios en **Periodo de Prueba** estén relacionados a la **Evaluación** y al **Evaluador** correspondiente.

Una vez el proceso de asignación se encuentra terminado, se genera el reporte: **"Listado Docentes a Evaluar Periodo de Prueba**" ingresando a la siguiente ruta: **>>Reportes** /**Evaluación de Desempeño /Buscar /Listado de Docentes a Evaluar Periodo de Prueba**.

| ☆ - / Reportes                   |                  |                          |
|----------------------------------|------------------|--------------------------|
|                                  |                  |                          |
| Módulo                           |                  | Descripción              |
| (todo)                           | ~                | listado docentes periodo |
|                                  | в                | JSCAF                    |
| Listado de Docentes a Evaluar Pe | eriodo de Prueba | ^<br>^                   |
|                                  |                  |                          |
|                                  |                  |                          |
|                                  |                  |                          |
|                                  |                  |                          |
|                                  |                  | *                        |
| Parámetros                       |                  |                          |
| Evaluacion                       |                  | Evaluador Inicial        |
| 0                                |                  | 0                        |
| Evaluador Final                  |                  |                          |
| 9999999999                       |                  |                          |
|                                  |                  |                          |
|                                  | PDF 🗸            | Aceptar                  |

| Soporte Lógrico |                    | CÓDIGO:FRT-DES-13 |
|-----------------|--------------------|-------------------|
|                 | SUPORTE LUGICO SAS | FECHA: ENERO 2024 |
|                 |                    | REVISIÓN: 1       |
|                 | FORMATO MANUAL     | Página 20 de 44   |

Se describen los campos del formulario:

| NOMBRE DEL CAMPO  | DESCRIPCIÓN                                                                                                    |
|-------------------|----------------------------------------------------------------------------------------------------|
| EVALUACIÓN        | Código de la Evaluación de la cual se requiere generar el reporte.                                                                                                    |
| EVALUADOR INICIAL | Número de documento del Evaluador de quien se necesita<br>generar la información. Cuando se requiere generar para<br>todos los Evaluadores, se deja el campo con el valor por<br>defecto con valor: Cero (0) |
| EVALUADOR FINAL   | Número de documento del Evaluador de quien se requiere<br>generar la información. Cuando se desee generar el<br>reporte para todos los Evaluadores, se deja el campo con<br>el valor por defecto: (9999999)  |

|                    | 890001639-1                      |                         |                                 |                           |                                  |             |                    |                                                       |  |  |
|--------------------|----------------------------------|-------------------------|---------------------------------|---------------------------|----------------------------------|-------------|--------------------|-------------------------------------------------------|--|--|
|                    |                                  | LISTADO                 |                                 | ES A EVA                  | LUAR PERIOD                      | O DE        | PRUE               | BA                                                    |  |  |
| parámetros - Eval  | uador Inicial: 0 Evalua          | ador Final: 9999999999  | Evaluación: 772                 |                           |                                  |             |                    | 16-Dec-2                                              |  |  |
| Evaluador :        | 52,983,681                       | HERNANDEZ RA<br>MARIA   | MIREZ DANITZA                   |                           |                                  |             |                    |                                                       |  |  |
| Dependencia        | : Sede Principa                  | al Instituto Calarca    | i                               |                           |                                  |             |                    |                                                       |  |  |
| Codigo<br>59837301 | Apellidos y Nom<br>ROSERO CORDO  | bres<br>OBA ANA MILENA  | Contrato<br>Periodo de Prueba   | Nivel Dicta<br>Secundaria | Cargo Empresa<br>Docente de aula | Grado<br>2A | Servicio<br>757    | Jefe Inmediato<br>HERNANDEZ RAMIREZ DANITZA<br>MARIA  |  |  |
| Total Emplead      | los: 1                           |                         |                                 |                           |                                  |             |                    |                                                       |  |  |
| Evaluador :        | 9,777,682                        | VANEGAS ACOS<br>HERNAN  | TA JORGE                        |                           |                                  |             |                    |                                                       |  |  |
| Dependencia        | : Sede Principa                  | al Roman Maria Va       | lencia                          |                           |                                  |             | -                  |                                                       |  |  |
| Codigo<br>24767036 | Apellidos y Nom<br>ARENAS MARIN  | bres<br>SANDRA PATRICI. | Contrato<br>A Periodo de Prueba | Nivel Dicta<br>Secundaria | Cargo Empresa<br>Docente de aula | Grado<br>2A | Servicio<br>839    | Jefe Inmediato<br>VANEGAS ACOSTA JORGE                |  |  |
| Total Emplead      | ios: 1                           |                         |                                 |                           |                                  |             |                    |                                                       |  |  |
| Evaluador :        | 9,726,869                        | CARDONA FIGU<br>CAMILO  | EROA CRISTIAN                   |                           |                                  |             |                    |                                                       |  |  |
| Dependencia        | : Sede Principa                  | al San Bernardo         |                                 |                           |                                  |             | _                  |                                                       |  |  |
| Codigo<br>9734179  | Apellidos y Nom<br>PINEDA HERREF | bres<br>RA JORGE HERNA  | Contrato<br>NPeriodo de Prueba  | Nivel Dicta<br>Secundaria | Cargo Empresa<br>Docente de aula | Grado<br>2A | Servicio<br>505    | Jefe Inmediato<br>CARDONA FIGUEROA CRISTIAN<br>CAMILO |  |  |
| Total Emplead      | los: 1                           |                         |                                 |                           |                                  |             |                    |                                                       |  |  |
| Evaluador :        | 17,708,304                       | VANEGAS PEÑA            | JOSE ARBEY                      |                           |                                  |             |                    |                                                       |  |  |
| Dependencia        | : Sede Principa                  | al Luis Eduardo Ca      | lvo Cano                        |                           |                                  |             | _                  |                                                       |  |  |
| Codigo             | Apellidos y Nom                  | bres                    | Contrato                        | Nivel Dicta               | Cargo Empresa                    | Grado       | Tiempo<br>Servicio | Jefe Inmediato                                        |  |  |
| 36759601           | CALVACHE PUM                     | IALPA ANA XIMEN         | A Periodo de Prueba             | Sin Asignacion<br>Directa | Docente Orientador               | 2A          | 756                | VANEGAS PEÑA JOSE ARBEY                               |  |  |
| Total Emplead      | los: 1                           |                         |                                 |                           |                                  |             |                    |                                                       |  |  |

En caso de encontrar inconsistencias el Sistema le permitirá **Reversar** el proceso, permitiendo así corregir las inconsistencias y poder realizar nuevamente el proceso de Asignación.

## REVERSAR PROCESO DE ASIGNACIÓN

DESCRIPCIÓN

El proceso **Reversar** consiste en Eliminar los empleados que se han asignado a la Evaluación. Para realizar el proceso de **Reversar** se ingresa por la siguiente Ruta: **>> Evaluación de** 

| Soporte Lógrico | SOPORTE LÓGICO SAS | CÓDIGO:FRT-DES-13<br>FECHA: ENERO 2024 |
|-----------------|--------------------|----------------------------------------|
|                 |                    | REVISIÓN: 1                            |
|                 | FORMATO MANUAL     | Página 21 de 44                        |

**Desempeño /Evaluaciones /TFiltro <<** y en el Campo Evaluación, se digita el Código de la Evaluación y se da **Clic** en el botón **Buscar**.

| 🏠 👻 / Evaluación del Desempeño / Evaluacione | 5          |                                               |                      |                          |               |             |                   |       |        |
|----------------------------------------------|------------|-----------------------------------------------|----------------------|--------------------------|---------------|-------------|-------------------|-------|--------|
| TFitro O Nuevo 🕼 Editar 🚯                    | Guardar    | 💼 Eliminar                                    | - Exportar           |                          |               |             |                   |       |        |
| Evaluación                                   |            |                                               |                      |                          |               |             |                   |       |        |
| 772                                          |            | Evaluación P                                  | Periodo de Pruel     | ba Docente               |               |             |                   |       |        |
| Clase Evaluación                             |            | Tipo de Evalua                                | ación                |                          |               |             |                   |       |        |
| (todo)                                       | ~          |                                               |                      |                          |               |             |                   |       | $\sim$ |
| Fecha Inicial                                |            | Fecha Final                                   |                      |                          |               |             |                   |       |        |
|                                              |            |                                               |                      |                          |               |             |                   |       |        |
|                                              |            |                                               | Buscar               |                          |               |             |                   |       |        |
|                                              |            |                                               | COULT                |                          |               |             |                   |       |        |
|                                              |            |                                               |                      |                          |               |             |                   |       |        |
| Ver us a registres per photos                | liner      |                                               |                      |                          |               |             |                   |       |        |
| ver to a registros por pagina Pr             | ing an     |                                               |                      |                          |               |             |                   | -     |        |
|                                              | Códig      | o • Evaluación •                              | Evaluación Tipo •    | Tipo de Interpretación • | Fecha Inicial | Fecha Final | Fecha de Cierre • | Estad | • •    |
| Consultar Eliminar Asignar Reversar C        | Serrar 772 | Evaluación<br>Periodo de<br>Prueba<br>Docente | Periodo de<br>Prueba | Men                      | 01/12/2021    | 11/30/2021  | 12/10/2021        | R     |        |

En las opciones que aparecen en el registro de búsqueda, se muestra la opción **Reversar** el cual permite realizar esta acción. Al seleccionarla, el sistema le arrojara un mensaje indicando que el proceso eliminara todos los empleados asociados a la Evaluación, para ejecutar el proceso de Reversar se debe dar **Clic** en el botón **Aceptar**.

| Este proceso eliminará TODOS los em    | pleados asociados a la Evaluación. |
|----------------------------------------|------------------------------------|
| ¿Esta seguro de realizar este proceso? | ?                                  |
|                                        | Aceptar Cancelar                   |

En la parte superior derecha del formulario se visualiza el mensaje que informa cuantos registros se han eliminado de la evaluación, por ejemplo: "Se han eliminado 8 registros de empleados de la evaluación 772".

| Validación                                                         |   |
|--------------------------------------------------------------------|---|
| Se han eliminado 8 registros de<br>Empleados de la evaluación 772. | • |
|                                                                    |   |

## Aspectos para tener en cuenta:

✓ El Link de Asignar y Reversar solo se activará cuando el estado de la Evaluación se encuentre en estado Registrado, y la evaluación corresponda a la Nueva Versión.

| Complete to     | SOPORTE LÓGICO SAS | CÓDIGO:FRT-DES-13<br>FECHA: ENERO 2024 |
|-----------------|--------------------|----------------------------------------|
| SOPORTE LOGNICO |                    | REVISIÓN: 1                            |
|                 | FORMATO MANUAL     | Página 22 de 44                        |

## ACTIVACIÓN DE LA EVALUACIÓN

## DESCRIPCIÓN

Realizada la asignación de los funcionarios a la Evaluación, ya sea de forma Individual o Automática, se realiza la activación de la Evaluación, esta acción le permitirá al **Evaluador** visualizar, desde **Humano en Línea** los funcionarios asignados.

 Ingresar a la ruta: >> Evaluación de Desempeño /Evaluaciones /TFiltro << por el Código de la Evaluación dar Clic en Buscar e ingresar a la opción Consultar.

| ☆ ▼ / Evalua    | ción del De:               | sempeño   | Evaluacio | nes     |        |                                               |                      |                       |                  |                |                   |             |
|-----------------|----------------------------|-----------|-----------|---------|--------|-----------------------------------------------|----------------------|-----------------------|------------------|----------------|-------------------|-------------|
| <b>T</b> Filtro | • Nuevo                    | 0 🖉       | Editar    | 🕲 Guar  | dar    | 🗊 Eliminar                                    | 🕒 Exportar           |                       |                  |                |                   |             |
| Evaluación      |                            |           |           |         |        |                                               |                      |                       |                  |                |                   |             |
| 772             |                            |           |           |         | E      | Evaluación F                                  | Periodo de Prue      | ba Docente            |                  |                |                   |             |
| Clase Evalua    | ación                      |           |           |         | Tip    | po de Evalua                                  | ición                |                       |                  |                |                   |             |
| (todo)          |                            |           |           | `       | -      |                                               |                      |                       |                  |                |                   | $\sim$      |
| Fecha Inicia    | I                          |           |           |         | Fe     | echa Final                                    |                      |                       |                  |                |                   |             |
|                 |                            |           |           |         |        |                                               |                      |                       |                  |                |                   |             |
|                 |                            |           |           |         |        |                                               | Buscar               |                       |                  |                |                   |             |
|                 |                            |           |           |         |        |                                               | Duscal               |                       |                  |                |                   |             |
|                 |                            |           |           |         |        |                                               |                      |                       |                  |                |                   |             |
|                 |                            |           |           |         |        |                                               |                      |                       |                  |                |                   |             |
| ver 10          | <ul> <li>regisi</li> </ul> | ros por p | bagina    | Filtrar |        |                                               |                      |                       |                  |                | < 1               | > 11        |
|                 |                            |           |           |         | Código | Evaluación                                    | Evaluación Tipo      | Tipo de Interpretació | ón 🗢 Fecha Inici | al 🗢 Fecha Fin | al 🗢 Fecha de Cie | erre 🕈 Esta |
| Consultar       | Eliminar                   | Asignar   | Reversar  | Cerrar  | 772    | Evaluación<br>Periodo de<br>Prueba<br>Docente | Periodo de<br>Prueba | Men                   | 01/12/2021       | 11/30/2021     | 12/10/2021        | R           |

2. Dar Clic en la opción <sup>CC</sup> Editar y modificar el campo Estado cambiándolo a la opción Activa y posteriormente dar Clic en el Botón <sup>CC</sup> Guardar.

| ▼ Filtro ● Nuevo 🗹 E        | ditar 🛛 🔀 Guardar 🕅 E | Eliminar 📑 Exportar |                     |            |        |
|-----------------------------|-----------------------|---------------------|---------------------|------------|--------|
| Descripción                 |                       |                     |                     |            |        |
| Evaluación Periodo de Pruel | ba Docente            |                     |                     |            |        |
| Clase Evaluación            |                       | Tipo de Evaluación  |                     |            |        |
| Docente                     | $\sim$                | Periodo de Prueba   |                     |            | $\sim$ |
| Tipo de Interpretación      |                       | Estado              |                     |            |        |
| Men                         | ~                     | Registrado          |                     |            | ~      |
| Fecha Inicial               |                       | Registrado          |                     |            |        |
| 01/12/2021                  |                       | Activa              |                     | 12/10/2021 |        |
| Fecha Concertación          | Fecha Seguin          | iiento 1            | Fecha Seguimiento 2 |            |        |
| 03/31/2021                  | 06/01/2021            |                     | 08/01/2021          |            |        |
| Fecha Calificación          |                       |                     |                     |            |        |
| 11/01/2021                  |                       |                     |                     |            |        |
| Versión Anterior            |                       |                     |                     |            |        |
| Observaciones               |                       |                     |                     |            |        |
|                             |                       |                     |                     |            |        |
|                             |                       |                     |                     |            |        |

| Samarkal har in |                      | CÓDIGO:FRT-DES-13 |  |  |
|-----------------|----------------------|-------------------|--|--|
|                 | SOF OR TE ECOICO SAS | FECHA: ENERO 2024 |  |  |
| 20001101000100  |                      | REVISIÓN: 1       |  |  |
|                 | FORMATO MANUAL       | Página 23 de 44   |  |  |

## Aspectos para tener en cuenta:

✓ Cuando en el transcurso del Periodo Escolar, se realicen ingresos de Docentes en Período de Prueba a la entidad, el Sistema le permitirá cambiar el Estado de la Evaluación ha **Registrado** y al realizar el proceso de Asignación Automática, y No afectara los registros de los Docentes y Directivos Docentes ya asignados a la Evaluación.

## DESARROLLO DE LA EVALUACIÓN

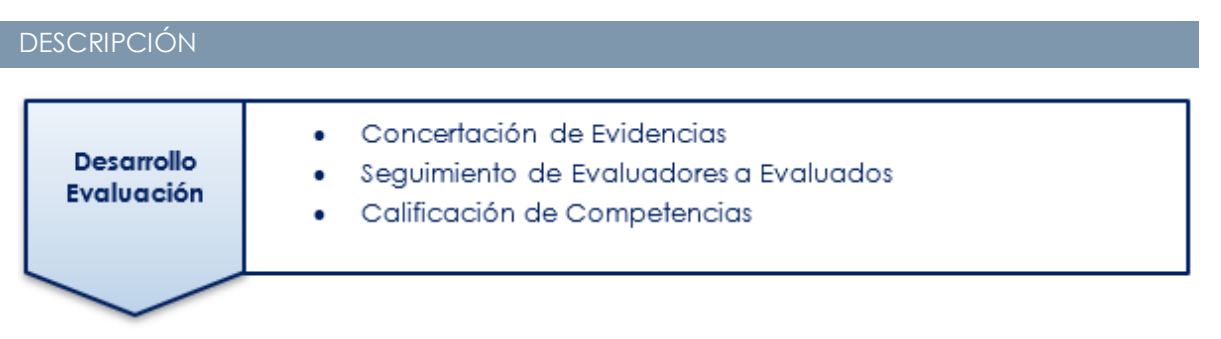

Esta etapa es la más importante del proceso, ya que comprende la aplicación de la Evaluación a los empleados de una manera continua por parte de los **Evaluadores**. Durante el desarrollo de la evaluación los **Evaluadores** deben realizar las siguientes actividades:

- Concertación de las Evidencias con los Empleados a Evaluar: Permite definir y registrar en el Sistema las evidencias que deben ser proporcionadas durante el proceso de evaluación que soportaran el desempeño del Evaluado.
- Seguimiento de la Evaluación: Consiste en la revisión periódica del avance en el cumplimiento de las evidencias pactadas.
- Calificación de las Competencias del Empleado: Es el proceso en el cual el Evaluador califica los cumplimientos asociados a un atributo evaluado, basado en las evidencias y las conductas asociadas.
- ✓ Generación de Protocolos: Realizado el proceso de calificación el Sistema permitirá al Evaluador generar el protocolo con los resultados de la calificación.

|                  | SOPORTE LÓGICO SAS | CÓDIGO:FRT-DES-13 |  |  |
|------------------|--------------------|-------------------|--|--|
| Samales had been |                    | FECHA: ENERO 2024 |  |  |
| DOPORTE LOGNICO  |                    | REVISIÓN: 1       |  |  |
|                  | FORMATO MANUAL     | Página 24 de 44   |  |  |

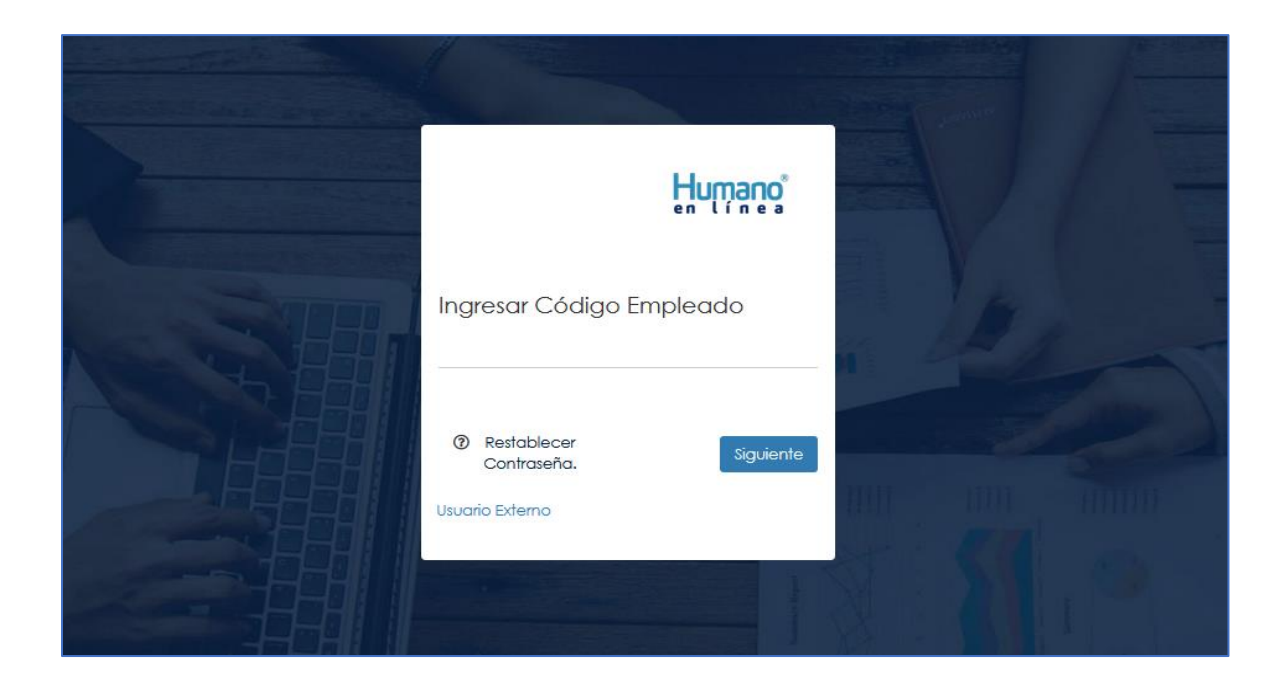

## CONCERTACIÓN DE EVIDENCIAS

## DESCRIPCIÓN

Al ingresar podrá visualizar la opción en el menú: **Evaluación de Desempeño**, donde se debe seleccionar esta opción.

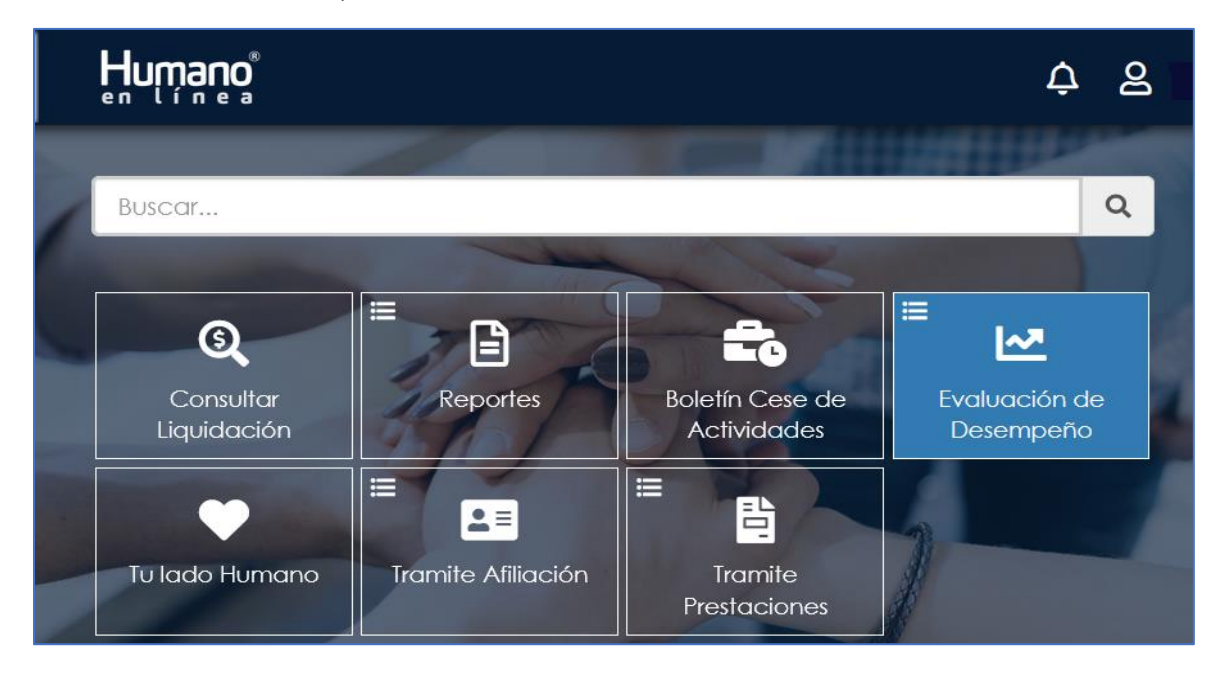

| Sampled by in     | SOPORTE LÓGICO SAS | CÓDIGO:FRT-DES-13<br>FECHA: ENERO 2024 |
|-------------------|--------------------|----------------------------------------|
| 2000110 1-09/1CO  |                    | REVISIÓN: 1                            |
| soporte r or jico | FORMATO MANUAL     | Página 25 de 44                        |

Dar Clic en Evaluación del Desempeño, y se selecciona la opción Evaluación Docentes.

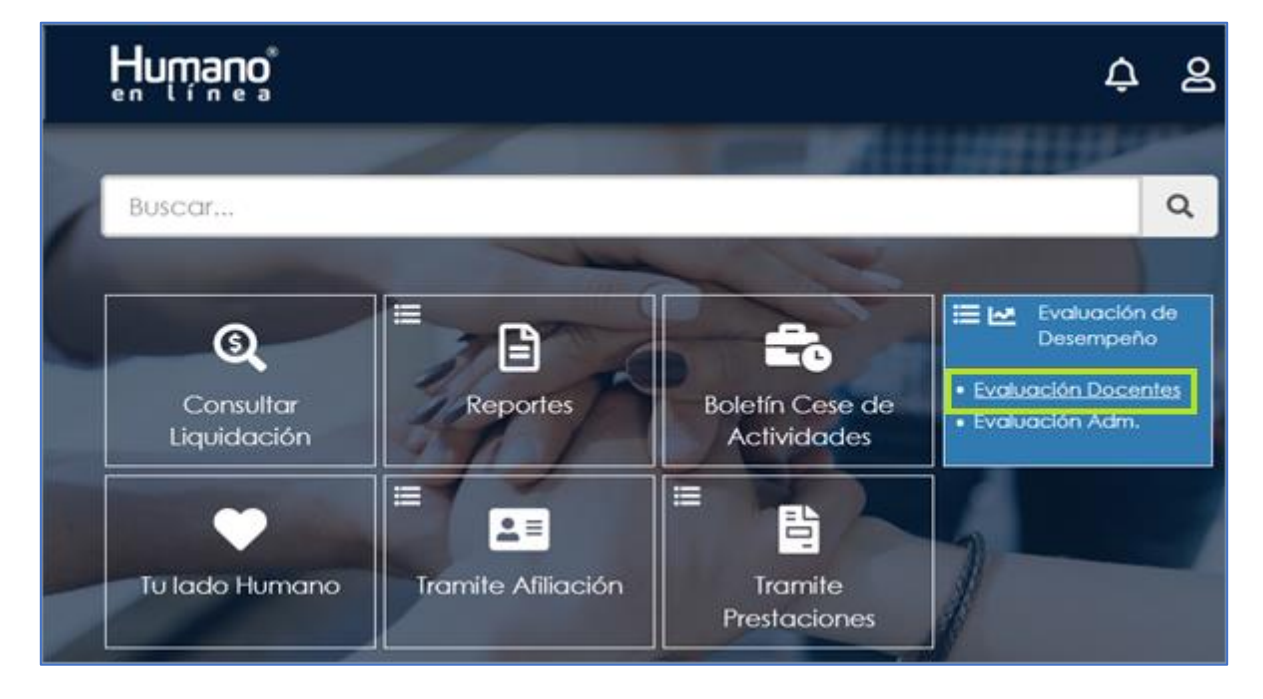

Una vez seleccionada la opción **Evaluación Docentes** se visualiza el Formulario: "Filtro **Evaluación Empleados**" que le permitirá buscar los funcionarios a evaluar.

- 1. En el campo **Evaluación** se selecciona la Evaluación a diligenciar.
- 2. En el campo Empleado se digita el número de documento del Evaluado.
- 3. Dar Clic en Buscar.

| Filtro Evaluación Empleados         |                                 |                                                     |                   |            |
|-------------------------------------|---------------------------------|-----------------------------------------------------|-------------------|------------|
| Evaluación                          |                                 |                                                     |                   |            |
| Evaluación Periodo de Prueba Docent | 0                               |                                                     |                   | 1 -        |
| Evaluador                           |                                 |                                                     |                   |            |
| 18465834                            | RAMREZ SANCH                    | ORAL MHOL 23                                        |                   |            |
| Fecha Inicial                       | Fecha Final                     |                                                     | Fecha Clerre      |            |
| 12/01/2021                          | 30/11/2021                      | 30/11/2021                                          |                   |            |
| Empleado                            |                                 |                                                     |                   |            |
| 98396365 2                          | APUYES BASAN                    | TE JORGE ANDRES                                     |                   |            |
|                                     |                                 | Euscor 3                                            |                   |            |
| Código Emplead                      | do Nombre                       | Dependencia                                         | Evaluación Origen | % Evaluado |
| Evidencias Evaluar 98396365         | SAPUYES BASANTE<br>JORGE ANDRES | Sede Principal<br>Mercadotecnia Maria<br>Inmaculada | Normal            | 0          |

|                 |                    | CÓDIGO:FRT-DES-13 |  |  |
|-----------------|--------------------|-------------------|--|--|
| Samulal had in  | SUPURTE LUGICU SAS | FECHA: ENERO 2024 |  |  |
| DOPORTE LOGNICO |                    | REVISIÓN: 1       |  |  |
|                 | FORMATO MANUAL     | Página 26 de 44   |  |  |

Se describen los campos del formulario:

| NOMBRE DEL CAMPO | DESCRIPCIÓN                                                                                                    |  |  |  |  |  |
|------------------|----------------------------------------------------------------------------------------------------|--|--|--|--|--|
| EVALUACIÓN       | Descripción de la Evaluación creada en la cual el<br>funcionario <b>Evaluador</b> solo visualizará las evaluaciones<br>que se encuentren en estado <b>Activo</b> y de las cuales es<br>responsable por evaluar. |  |  |  |  |  |
| EVALUADOR        | Número de cédula del <b>Evaluador</b> , este campo es informativo y no puede ser modificado.                                                                                                    |  |  |  |  |  |
| FECHA INICIAL    | Fecha registrada en el momento de Definir el proceso de<br>Evaluación, y corresponde al inicio del periodo a Evaluar.                                                                                           |  |  |  |  |  |
| FECHA FINAL      | Fecha registrada en el momento de Definir la Evaluación,<br>y corresponde a la fecha de finalización del período a<br>Evaluar.                                                                                  |  |  |  |  |  |
| FECHA CIERRE     | Fecha registrada en el momento de crear la Evaluación, y corresponde a la Fecha de Cierre de la Evaluación.                                                                                                    |  |  |  |  |  |
| EMPLEADO         | Número de documento del empleado a evaluar. Solo se visualizarán los empleados asignados al <b>Evaluador</b> .                                                                                                  |  |  |  |  |  |
| BUSCAR           | Botón que va a permitir visualizar los funcionarios a evaluar según los criterios determinados en el filtro.                                                                                                    |  |  |  |  |  |

Al accionar el botón **Buscar**, se visualiza una tabla de resultados en la cual se encuentra un enlace que se denomina **Evidencias** y por el cual permite ingresar las **Evidencias** como su nombre lo indica.

| Filtro Evaluación Empleados         | _        | _                           |                                                     |                   |            |
|-------------------------------------|----------|-----------------------------|-----------------------------------------------------|-------------------|------------|
| Evaluación                          |          |                             |                                                     |                   |            |
| Evaluación Periodo de Prueba Doc    | ente     |                             |                                                     |                   | ~          |
| Evaluador                           |          |                             |                                                     |                   |            |
| 18465834                            |          | RAMREZ SANCH                | IEZ JOHN JAIRO                                      |                   |            |
| Fecha Inicial                       |          | Fecha Final                 |                                                     | Fecha Cierre      |            |
| 12/01/2021                          |          | 30/11/2021                  | 10/12/2021                                          |                   |            |
| Empleado                            |          |                             |                                                     |                   |            |
| 9839                                | 1.44     | SAPUYES BASAN               | TE JORGE ANDRES                                     |                   |            |
|                                     |          |                             | Buscar                                              |                   |            |
| Código Emple                        | eado     | Nombre                      | Dependencia                                         | Evaluación Origen | % Evaluado |
| videncias <mark>Evaluar 9839</mark> | SA<br>JO | PUYES BASANTE<br>RGE ANDRES | Sede Principal<br>Mercadotecnia Maria<br>Inmaculada | Normal            | 0          |

Al dar **Clic** en **Evidencias** se visualiza el siguiente formulario:

| Soporte Lógsico | SOPORTE LÓGICO SAS | CÓDIGO:FRT-DES-13<br>FECHA: ENERO 2024 |
|-----------------|--------------------|----------------------------------------|
|                 |                    | REVISIÓN: 1                            |
|                 | FORMATO MANUAL     | Página 27 de 44                        |

| Humano                                             |                              | 4 &     |
|----------------------------------------------------|------------------------------|---------|
| Filtro Evidencias                                  | and the second second        | G       |
| Evaluación<br>Evaluación Periodo de Prueba Docente |                              |         |
| Empleado<br>9839                                   | SAPUYES BASANTE JORGE ANDRES |         |
| Evidencia -                                        |                              |         |
| Tipo Evidencia                                     |                              |         |
| (todo)                                             |                              | *       |
|                                                    | Buscor                       | + Nuevo |

Dar Clic en Oluevo permite visualizar el formulario de ingreso de la información.

| Humano                               |                              | ¢ e |
|--------------------------------------|------------------------------|-----|
| Evidencias                           |                              |     |
| Evaluación                           |                              |     |
| Evaluación Periodo de Prueba Docente |                              |     |
| Empleado                             |                              |     |
| 98396365                             | SAPUYES BASANTE JORGE ANDRES |     |
| Tipo Evidencia                       |                              |     |
| Documental                           |                              | ~   |
| Evidencia                            |                              |     |
| Descripción                          |                              |     |
| Fecha Inclusión                      | Ch. f                        |     |
|                                      |                              |     |

Se describen los campos del formulario:

| NOMBRE DEL CAMPO |             |    | DES      | CRIPCI | ÓN    |     |       |       |      |     |
|------------------|-------------|----|----------|--------|-------|-----|-------|-------|------|-----|
| EVALUACIÓN       | Descripción | de | la Evalu | ación  | crea  | ıda | en    | la    | cual | el  |
|                  | funcionario | es | Evaluad  | or. So | olo s | se  | visua | alizo | rán  | las |

| Constal Golden  | SOPORTE LÓGICO SAS | CÓDIGO:FRT-DES-13<br>FECHA: ENERO 2024 |
|-----------------|--------------------|----------------------------------------|
| SOPORTE LOGNICO |                    | REVISIÓN: 1                            |
|                 | FORMATO MANUAL     | Página 28 de 44                        |

|                      | evaluaciones que se enmarquen en estado Activo y de las cuales es responsable.                                                                   |
|----------------------|----------------------------------------------------------------------------------------------------|
| EMPLEADO             | Número del documento del Empleado a evaluar, campo informativo y no es modificable.                                                              |
| TIPO DE EVIDENCIA    | Permite seleccionar el tipo de evidencia a ingresar (Documental o Testimonial).                                                                  |
| EVIDENCIA            | Nombre de la evidencia a ingresar, Ejemplo: 'Presentar<br>Informe'.                                                                              |
| DESCRIPCIÓN          | En este campo se definen las características específicas de<br>la evidencia a presentar, en el caso que se requiera.                             |
| FECHA INCLUSIÓN      | Fecha en la cual se está ingresando la Evidencia.                                                                                                |
| CONTINUAR INSERTANDO | Check que al ser marcado permite que el Sistema continúe<br>mostrando el formulario, y seguir ingresando Evidencias al<br>Empleado seleccionado. |
| ACEPTAR              | Botón que Permite Guardar la información registrada.                                                                                             |

Al dar **Clic** en **Aceptar** y no marcar el **Check** de **Continuar Insertando**, retornara a la ventana **Filtro Evidencias**, para realizar el ingreso de Evidencias a otro funcionario, debe ingresar nuevamente al Link del Menú Evaluación de Desempeño y realizar los pasos anteriormente indicados.

Para realizar el proceso de **Editar** o **Eliminar** una evidencia registrada en el Sistema, se debe ingresar en la ruta por **Humano en Línea:** >> **Evaluación de Desempeño /Evaluación Docentes /T Filtro <<** Seleccionar la Evaluación, el Empleado y dar **Clic** en **Buscar** y **Clic** en **Evidencias**, dar **Clic** en **Buscar** y el sistema listara las Evidencias ingresadas, se debe seleccionar la Evidencia que se requiere Actualizar o Eliminar.

| Hnuðuð                               |                          |                  | ¢           |
|--------------------------------------|--------------------------|------------------|-------------|
| iltro Evidencias                     |                          |                  | G           |
| Evaluación                           |                          |                  |             |
| Evaluación Periodo de Prueba Docente |                          |                  |             |
| Empleado                             |                          |                  |             |
| 9839                                 | SAPUYES BASANTE JORGE AN | DRES             |             |
| Evidencia -                          |                          |                  |             |
| Tipo Evidencia                       |                          |                  |             |
| (todo)                               |                          |                  | ~           |
|                                      | Buscar                   |                  | + Nuevo     |
| Código Evaluacion                    | Código Empleado          | Código Evidencia | Evidencia   |
| Eliminar Editar 772                  | 9839                     | 19129            | Evidencia 1 |

|                 | SOPORTE LÓGICO SAS | CÓDIGO:FRT-DES-13 |
|-----------------|--------------------|-------------------|
| Samarkal had in |                    | FECHA: ENERO 2024 |
| DOPORTE LOGNICO |                    | REVISIÓN: 1       |
|                 | FORMATO MANUAL     | Página 29 de 44   |

#### Aspectos para tener en cuenta:

 Cuando la evidencia se ha relacionado como soporte de un desempeño, el Sistema no permitirá realizar la acción de Eliminar.

## REGISTRAR SEGUIMIENTO A EVALUACIÓN DE LOS EMPLEADOS

## DESCRIPCIÓN

El seguimiento al proceso de evaluación de los empleados consiste en la observación continua en el cual se da un proceso entre **Evaluado** y **Evaluador** sin que de esto se desprenda ningún tipo de valoración parcial.

Para registrar el resultado de este proceso de seguimiento en el Sistema, ingresar por Humano en Línea, a la siguiente ruta: >> Evaluación de Desempeño /Evaluación Docentes /TFiltro << por el Campo Evaluación y el Código del Empleado, dar Clic en Buscar y dar Clic en la opción Evaluar. Al final del Formulario Evaluación se encuentra el botón Nuevo Seguimiento.

| Humano                                 |                     |                            |                        |   |
|----------------------------------------|---------------------|----------------------------|------------------------|---|
| Formulario Evaluación                  |                     |                            |                        | G |
| Evaluación                             | Datos Ev            | raluación                  |                        |   |
| Evaluación Período de Prueba Docente   |                     |                            |                        |   |
| Clase Evaluación                       |                     | Tipo Evaluación            |                        |   |
| Docente                                |                     | Período de Prueba          |                        |   |
| Modelo Evaluación                      |                     |                            |                        |   |
| Docente de Educación Basica Secundaria |                     |                            |                        |   |
| Fecha Inicial                          | Fecha Final         | Fe                         | echa Cierre            |   |
| 12/01/2021                             | 30/11/2021          |                            | 10/12/2021             |   |
| CodEmpleado                            | Datos E<br>Empleado | mpleado                    |                        |   |
| 9839                                   | SAPUYES BASANTE JO  | RGE ANDRES                 |                        |   |
| Cargo Empresa                          |                     | Dependencia                |                        |   |
| Docente de aula                        |                     | Sede Principal Mercadote   | ecnia Maria Inmaculada |   |
| Porcentaje                             |                     |                            |                        |   |
| 0                                      |                     |                            |                        |   |
| Germa                                  | Criterios E         | valuación                  |                        |   |
| Competencias Funcionales Docentes      |                     | Gestion Administrativa v I | Inanciera              |   |
| Atributo                               |                     |                            |                        |   |
| Administracion de recursos             |                     |                            |                        |   |
| Evidencias                             | Evide               | ncias                      |                        |   |
| Evidencia 1                            |                     | ~                          | Agregor                |   |
| Evidencia                              |                     | Tipo                       |                        |   |
| 1                                      |                     |                            |                        |   |

| Soporte Lógsico | SOPORTE LÓGICO SAS | CÓDIGO:FRT-DES-13<br>FECHA: ENERO 2024 |
|-----------------|--------------------|----------------------------------------|
|                 |                    | REVISIÓN: 1                            |
|                 | FORMATO MANUAL     | Página 30 de 44                        |

|                                                                       | Calificación Atributo                                         |                            |
|-----------------------------------------------------------------------|---------------------------------------------------------------|----------------------------|
| Ponderación                                                           |                                                               |                            |
| 0                                                                     |                                                               |                            |
|                                                                       | Desempeño                                                     | Calificación               |
| Contribuye a que la institucion reuna y prese                         | rve condiciones físicas e higienicas satisfactorias.          | 0                          |
| Aprovecha y explora continuamente el pote<br>de este nivel educativo. | encial didactico de las TICs segun los objetivos y contenidos | 0                          |
| Utiliza recursos tecnologicos de la institucion                       | para el desarrollo de su practica pedagogica.                 | 0                          |
|                                                                       |                                                               | 1.1                        |
|                                                                       | Guardar                                                       | Nuevo Seguimiento          |
| Fecha Tipo                                                            | Guardar<br>Observaciones                                      | T = 1<br>Nuevo Seguimiento |

Al dar Clic en el botón Nuevo Seguimiento se muestra el siguiente formulario:

| Seguimiento Evaluación  Evaluación  Evaluación Periodo de Prueba Docente  CodEmpleado  98396365  Fecha  Revision Periodica  Revision Periodica  Plan de Accion Ajuste                                                                                                    |                                  |                                                                                                    | ¢ e         |
|----------------------------------------------------------------------------------------------------|----------------------------------|----------------------------------------------------------------------------------------------------|-------------|
| Seguimiento Evaluación         Evaluación Periodo de Prueba Docente         CodEmpleado       Empleado         98396365       SAPUYES BASANTE JORGE ANDRES         Fecha       Tipo         Revision Periodica       ×         Observaciones       Plan de Accion         Ajuste       Ajuste |                                  |                                                                                                    | 10111111111 |
| Evaluación         Evaluación Periodo de Prueba Docente         CodEmpleado       Empleado         98396365       SAPUYES BASANTE JORGE ANDRES         Fecha       Tipo         Revision Periodica           Observaciones       Plan de Accion         Ajuste                                | Seguimiento Evaluación           |                                                                                                    |             |
| Evaluación         Evaluación Periodo de Prueba Docente         CodEmpleado         98396365       Empleado         98396365       SAPUYES BASANTE JORGE ANDRES         Fecha         Tipo         Revision Periodica          Observaciones       Plan de Accion         Ajuste              |                                  | and the second second sec |             |
| Evaluación Periodo de Prueba Docente         CodEmpleado       Empleado         98396365       SAPUYES BASANTE JORGE ANDRES         Fecha       Tipo         Revision Periodica          Observaciones       Plan de Accion         Ajuste                                                    | Evaluación                       |                                                                                                    |             |
| CodEmpleado     Empleado       98396365     SAPUYES BASANTE JORGE ANDRES       Fecha     Tipo       Revision Periodica        Observaciones     Plan de Accion       Ajuste                                                                                                    | Evaluación Periodo de Prueba Doc | ente                                                                                                    |             |
| 98396365     SAPUYES BASANTE JORGE ANDRES       Fecha     Tipo       Revision Periodica        Observaciones     Plan de Accion       Ajuste                                                                                                    | CodEmpleado                      | Empleado                                                                                                    |             |
| Fecha     Tipo       Revision Periodica        Revision Periodica        Observaciones     Plan de Accion<br>Ajuste                                                                                                    | 98396365                         | SAPUYES BASANTE JORGE ANDRES                                                                                                    |             |
| Revision Periodica     ~       Revision Periodica     ~       Observaciones     Plan de Accion       Ajuste                                                                                                    | Fecha                            | Тіро                                                                                                    |             |
| Revision Periodica       Observaciones     Plan de Accion       Ajuste     Ajuste                                                                                                    |                                  | Revision Periodica                                                                                                    | ~           |
| Observaciones     Plan de Accion       Ajuste                                                                                                    |                                  | Revision Periodica                                                                                                    |             |
| Ajuste                                                                                                    | Observaciones                    | Plan de Accion                                                                                                    |             |
|                                                                                                    |                                  | Ajuste                                                                                                    |             |
|                                                                                                    |                                  |                                                                                                    |             |
|                                                                                                    |                                  |                                                                                                    |             |
|                                                                                                    |                                  | Guardan                                                                                                    |             |
|                                                                                                    |                                  |                                                                                                    |             |

Se describen los campos del formulario:

| NOMBRE DEL CAMPO | DESCRIPCIÓN                                                       |
|------------------|-------------------------------------------------------------------|
| EVALUACIÓN       | Corresponde al Nombre de la Evaluación para Período de<br>Prueba. |

| Soporte Lógico |                      | CÓDIGO:FRT-DES-13 |
|----------------|----------------------|-------------------|
|                | SOF OR TE ECOICO SAS | FECHA: ENERO 2024 |
|                |                      | REVISIÓN: 1       |
|                | FORMATO MANUAL       | Página 31 de 44   |

| CODEMPLEADO   | Número del documento del Empleado que se está evaluando, es informativo y no es posible modificarlo.                                                   |
|---------------|----------------------------------------------------------------------------------------------------|
| FECHA         | Fecha en la cual se está realizando el seguimiento, debe tener el formato a diligenciar ( <b>DD/MM/AAAA</b> ).                                         |
| TIPO          | <ul> <li>Permite seleccionar el tipo de seguimiento realizado:</li> <li>✓ Revisión Periódica.</li> <li>✓ Plan de Acción.</li> <li>✓ Ajuste.</li> </ul> |
| OBSERVACIONES | Campo en el cual se consigna lo observado en el proceso de seguimiento.                                                                                |
| GUARDAR       | Botón que permite guardar la información registrada en el formulario.                                                                                  |

## CALIFICACIÓN DE ATRÍBUTOS

## DESCRIPCIÓN

La Calificación de Atributos (Competencias) del Empleado es el paso más importante del proceso y se realiza una vez culminado el año escolar, el **Evaluado**r constatará los resultados obtenidos por el **Evaluado** de acuerdo con la labor que el Empleado haya desempeñado en el cargo las evidencias recolectadas.

Para realizar el proceso de calificación de las competencias se debe ingresar en la siguiente ruta: >> Evaluación de Desempeño /Evaluación Docentes /Seleccionar en la lista desplegable la Evaluación a Calificar (Periodo de Prueba) /Filtrar por la Cédula del Empleado /Clic en Buscar /y Clic en Evaluar <<.

| Hnuðauð                              |                               |                                                     | Ą                 | 8          |
|--------------------------------------|-------------------------------|-----------------------------------------------------|-------------------|------------|
| Filtro Evaluación Empleados          |                               |                                                     |                   |            |
|                                      |                               |                                                     |                   |            |
| Evaluación                           |                               |                                                     |                   |            |
| Evaluación Periodo de Prueba Docente |                               |                                                     |                   | <b>~</b> ~ |
| Evaluador                            |                               |                                                     |                   |            |
| 184658                               | RAMIREZ SANCH                 | EZ JOHN JAIRO                                       |                   |            |
| Fecha Inicial                        | Fecha Final                   |                                                     | Fecha Cierre      |            |
| 12/01/2021                           | 30/11/2021                    |                                                     | 10/12/2021        |            |
| Empleado                             |                               |                                                     |                   |            |
| 9839 🗸                               | SAPUYES BASAN                 | te Jorge Andres                                     |                   |            |
|                                      |                               | Buscar 🖌                                            |                   | ~          |
| Código Empleado                      | Nombre                        | Dependencia                                         | Evaluación Origen | % Evaluado |
| Evidencias Evaluar 9839 SA           | APUYES BASANTE<br>ORGE ANDRES | Sede Principal<br>Mercadotecnia Maria<br>Inmaculada | Normal            | 0          |

| Soporte Lógsico | SOPORTE LÓGICO SAS | CÓDIGO:FRT-DES-13<br>FECHA: ENERO 2024 |
|-----------------|--------------------|----------------------------------------|
|                 |                    | REVISIÓN: 1                            |
|                 | FORMATO MANUAL     | Página 32 de 44                        |

Al dar **Clic** en **Evaluar** el Sistema muestra: "**Formulario Evaluación**" el cual se compone de diferentes secciones las cuales se describen a continuación:

 Datos Evaluación: Muestra la información básica de la Evaluación, Clase, Tipo y el Modelo de Evaluación.

| ormulario Evaluación             |             |                   |              | G |
|----------------------------------|-------------|-------------------|--------------|---|
|                                  | Datos       | Evaluación        |              |   |
| Evaluación                       |             |                   |              |   |
| Evaluación Periodo de Prueba Doc | ente        |                   |              |   |
| Clase Evaluación                 |             | Tipo Evaluación   |              |   |
| Docente                          |             | Periodo de Prueba | 1            |   |
| Modelo Evaluación                |             |                   |              |   |
| Docente de Educacion Basica S    | ecundaria   |                   |              |   |
| Fecha Inicial                    | Fecha Final |                   | Fecha Cierre |   |
| 12/01/2021                       | 30/11/2021  |                   | 10/12/2021   |   |

Se describen los campos del formulario:

| NOMBRE DEL CAMPO     | DESCRIPCIÓN                                                                                                    |
|----------------------|----------------------------------------------------------------------------------------------------|
| EVALUACIÓN           | Nombre de la Evaluación.                                                                                                    |
| CLASE EVALUACIÓN     | El Sistema lo carga automáticamente de las características<br>de la Evaluación determinadas al inicio del proceso. No es<br>posible modificarlo.                             |
| TIPO DE EVALUACIÓN   | Tipo de Evaluación para aplicar, el Sistema lo trae automáticamente. No es posible modificarlo.                                                                              |
| MODELO DE EVALUACIÓN | Modelo de Evaluación que se aplica al funcionario<br>Evaluado, el Sistema lo carga automáticamente.                                                                          |
| FECHA INICIAL        | Fecha registrada en el momento de crear la Evaluación<br>que corresponde el Inicio del periodo a Evaluar, el Sistema<br>lo carga automáticamente. No es posible modificarlo. |
| FECHA FINAL          | Fecha registrada en el momento de crear la evaluación<br>que corresponde a la Fecha de finalización, el Sistema lo<br>carga automáticamente. No es posible modificarlo.      |
| FECHA DE CIERRE      | Fecha registrada en el momento de crear la Evaluación<br>que corresponde a la Fecha de Cierre de la Evaluación.                                                              |

✓ Datos empleados: En esta sección se visualizará la información Básica del Empleado: Documento, Nombre, Cargo, Dependencia (Institución o Sede donde desempeña su labor), y el campo Porcentaje que permitirá determinar el avance de la calificación de las competencias por parte del Evaluador.

| Soporte Lógsico | SOPORTE LÓGICO SAS | CÓDIGO:FRT-DES-13 |
|-----------------|--------------------|-------------------|
|                 | SOLOKIE EGGICO SAS | FECHA: ENERO 2024 |
|                 |                    | REVISIÓN: 1       |
|                 | FORMATO MANUAL     | Página 33 de 44   |

| Datos Empleado  |                 |                                               |
|-----------------|-----------------|-----------------------------------------------|
| CodEmpleado     | Empleado        |                                               |
| 98396365        | SAPUYES BASANTE | JORGE ANDRES                                  |
| Cargo Empresa   |                 | Dependencia                                   |
| Docente de aula |                 | Sede Principal Mercadotecnia Maria Inmaculada |
| Porcentaje      |                 |                                               |
| 0               |                 |                                               |

Se describen los campos del formulario:

| NOMBRE DEL CAMPO | DESCRIPCIÓN                                                                                                    |
|------------------|----------------------------------------------------------------------------------------------------|
| CODEMPLEADO      | Cédula del funcionario a evaluar, el Sistema lo carga automáticamente.                                                                                                    |
| EMPLEADO         | Nombre completo del funcionario a evaluar, el Sistema lo carga automáticamente.                                                                                                    |
| CARGO EMPRESA    | Descripción del cargo desempeñado por el empleado, campo informativo no modificable.                                                                                                    |
| DEPENDENCIA      | Establecimiento Educativo o Sede en el cual se encuentra ubicado el empleado, campo informativo.                                                                                                    |
| PORCENTAJE       | Indica el porcentaje de avance en el proceso de calificación realizado por el <b>Evaluador</b> , este avance depende del número de atributos calificados en proporción al número de atributos a ser evaluados según el modelo de evaluación aplicado al empleado. |

#### Aspectos para tener en cuenta:

✓ Cuando el campo Porcentaje para la Evaluación, No tiene el valor de 100 quiere decir que faltan competencias por calificar y se debe hacer una revisión.

**Criterios Evaluación:** En esta sección el **Evaluador** debe seleccionar el **Grupo** y el **Tipo** de competencias a evaluar, y los respectivos Atributos.

| Criterios Evaluación              |                                                         |   |
|-----------------------------------|---------------------------------------------------------|---|
| Grupo                             | Тіро                                                    |   |
| Competencias Funcionales Docentes | <ul> <li>Gestion Administrativa y Financiera</li> </ul> | ~ |
| Atributo                          |                                                         |   |
| Apoyo a la gestion academica      |                                                         | ~ |

Se describen los campos del formulario:

| NOMBRE DEL CAMPO | DESCRIPCIÓN                                                  |
|------------------|--------------------------------------------------------------|
| GRUPO            | Permite seleccionar el <b>Grupo</b> de competencia a evaluar |
|                  | (Funcionales o Comportamentales)                             |

| Soporte Lógico |                    | CÓDIGO:FRT-DES-13 |
|----------------|--------------------|-------------------|
|                | SUPORTE LUGICU SAS | FECHA: ENERO 2024 |
|                |                    | REVISIÓN: 1       |
|                | FORMATO MANUAL     | Página 34 de 44   |

| TIPO     | Permite seleccionar el <b>Tipo</b> de competencia a evaluar según<br>el grupo seleccionado, <b>Ejemplo</b> al seleccionar Funcionales,<br>permitirá visualizar las áreas de Gestión a calificar en este<br>grupo.                   |
|----------|----------------------------------------------------------------------------------------------------|
| ATRIBUTO | Permite seleccionar la competencia a evaluar, la cual está<br>relacionada con el <b>Grupo</b> y <b>Tipo</b> de Competencia.<br>Al seleccionar el atributo se desplegarán los desempeños<br>asociados a la competencia seleccionada. |

**Evidencias:** El **Evaluador** debe seleccionar la Evidencia que soporta el cumplimiento de los desempeños, los cuales se ingresaron en la concertación.

|             | Evidencias |         |
|-------------|------------|---------|
| Evidencias  |            |         |
| Evidencia 1 | <b>~</b>   | Agregar |
| Evidencia   | Тіро       |         |
| Evidencia 1 | Documental | X       |
| 1           |            |         |
|             |            |         |

Se describen los campos del formulario:

| NOMBRE DEL CAMPO | DESCRIPCIÓN                                                                                                    |
|------------------|----------------------------------------------------------------------------------------------------|
| EVIDENCIAS       | Permite seleccionar la Evidencia que va a validar el<br>cumplimiento de los desempeños de la competencia a<br>calificar.                                                                                           |
| AGREGAR          | Botón que permite una vez se ha seleccionado la Evidencia<br>asignarla a la competencia, El Sistema permite Eliminar las<br>evidencias en caso de ser necesario, para esto se debe dar<br><b>Clic</b> en el Botón: |

Calificación Atributo: Esta sección dependiendo del Grupo de Atributo y Tipo de Atributo, se visualiza las Competencias y Desempeños a calificar asignados a un Modelo de Evaluación.

a. Campos para visualizar al seleccionar el Grupo y el Atributo de las Competencias Funcionales: Una vez seleccionado el Grupo el Sistema listara las Competencias y Desempeños a evaluar según el modelo asignado al empleado.

| Soporte Lógrico | SOPORTE LÓGICO SAS | CÓDIGO:FRT-DES-13<br>FECHA: ENERO 2024 |
|-----------------|--------------------|----------------------------------------|
|                 |                    | REVISIÓN: 1                            |
|                 | FORMATO MANUAL     | Página 35 de 44                        |

|                                                                  | Calificación Atributo                                            |                   |
|------------------------------------------------------------------|------------------------------------------------------------------|-------------------|
| Ponderación                                                      |                                                                  |                   |
| 0                                                                |                                                                  |                   |
|                                                                  | Desempeño                                                        | Calificación      |
| Contribuye a que la institucion reuna y                          | preserve condiciones fisicas e higienicas satisfactorias.        | 0                 |
| Aprovecha y explora continuamente el<br>de este nivel educativo. | potencial didactico de las TICs segun los objetivos y contenidos | 0                 |
| Utiliza recursos tecnologicos de la institu                      | icion para el desarrollo de su practica pedagogica.              | 0                 |
|                                                                  |                                                                  | 1 -               |
|                                                                  | Guardar                                                          |                   |
|                                                                  |                                                                  | Nuevo Seguimiento |
| Fecha Tipo                                                       | Observaciones                                                    |                   |
| 1                                                                |                                                                  |                   |

## Se describen los campos del formulario:

| NOMBRE DEL CAMPO | DESCRIPCIÓN                                                                                                    |
|------------------|----------------------------------------------------------------------------------------------------|
| PONDERACIÓN      | Este campo indicara el porcentaje de calificación de la<br>competencia, una vez calificados los desempeños el<br>Sistema hace una ponderación de los valores ingresados. |
| DESEMPEÑO        | Listado de los desempeños que deben ser evaluados para la competencia seleccionada.                                                                                      |
| CALIFICACIÓN     | Casilla que permite calificar cada uno de los desempeños<br>en una <b>escala</b> de 1 a 10 puntos.                                                                       |
| GUARDAR          | Botón que permite almacenar los datos consignados en el formulario.                                                                                                    |

## Aspectos para tener en cuenta:

✓ La calificación de los desempeños asigna únicamente valores enteros en una escala de 1 a 10 puntos, de lo contrario el Sistema mostrará el siguiente mensaje en la parte inferior del formulario: "Rango en Calificación Incorrecta".

| Desempeño Calificación                                                                                                    |                             |  |
|----------------------------------------------------------------------------------------------------|-----------------------------|--|
| Contribuye a que la institucion reuna y preserve condiciones fisicas e higienicas satisfactorias.                               | 5,5                         |  |
| Aprovecha y explora continuamente el potencial didactico de las TICs segun los objetivos y contenio<br>de este nivel educativo. | dos 4,5                     |  |
| Utiliza recursos tecnologicos de la institucion para el desarrollo de su practica pedagogica.                                   |                             |  |
| Guardar                                                                                                    | 1 - 10<br>Nuevo Seguimiento |  |
| Fecha Tipo Observaciones                                                                                                    |                             |  |
| 1                                                                                                    |                             |  |
| Rango en Calificación Incorrecta                                                                                                |                             |  |

| Soporte Lógsico | SOPORTE LÓGICO SAS | CÓDIGO:FRT-DES-13<br>FECHA: ENERO 2024 |
|-----------------|--------------------|----------------------------------------|
|                 |                    | REVISIÓN: 1                            |
|                 | FORMATO MANUAL     | Página 36 de 44                        |

✓ Al momento de iniciar la calificación de los Desempeños de una competencia específica se debe realizar en su totalidad, dado que el Sistema no le va a permitir guardar calificaciones con valor cero (0), y genera el mensaje: "Error en Datos".

| Desempeño                                                                                                    |                                           | Calificación                                            |                 |
|----------------------------------------------------------------------------------------------------|-------------------------------------------|---------------------------------------------------------|-----------------|
| Construye ambientes de aprendizaje que fomenten la autonomia y el comportamiento cooperativo en<br>los estudiantes. |                                           | 1                                                       |                 |
| Disena estrategias didac<br>conceptos disciplinares.                                                                | ticas que apoyen el                       | desarrollo de la reflexion, integracion y aplicacion de | 10              |
| Establece estrategias dia<br>construccion colectiva d                                                               | lacticas que permite<br>lel conocimiento. | en la participacion activa de los estudiantes en la     | 6,66            |
|                                                                                                    |                                           |                                                         | 1 -             |
|                                                                                                    |                                           | Cuardar                                                 | iuevo Seguimien |
| Fecha                                                                                                    | Тіро                                      | Observaciones                                           |                 |
|                                                                                                    |                                           |                                                         |                 |
| Error en datos                                                                                                    |                                           |                                                         |                 |

✓ Se debe validar una vez se da Clic en el botón Guardar, el Sistema muestre el mensaje "Datos Guardados", el cual aparece en la parte inferior del formulario como se muestra a continuación.

|                                                                                                    |                                           | Desempeño                                               | Calificación      |
|----------------------------------------------------------------------------------------------------|-------------------------------------------|---------------------------------------------------------|-------------------|
| Construye ambientes de aprendizaje que fomenten la autonomia y el comportamiento cooperativo en<br>los estudiantes. |                                           | 5                                                       |                   |
| Disena estrategias didac<br>conceptos disciplinares.                                                                | ticas que apoyen el                       | desarrollo de la reflexion, integracion y aplicacion de | 10                |
| Establece estrategias di<br>construccion colectiva c                                                                | dacticas que permite<br>del conocimiento. | en la participación activa de los estudiantes en la     | 6                 |
|                                                                                                    |                                           |                                                         | 1 -               |
|                                                                                                    |                                           | Guardar                                                 |                   |
|                                                                                                    |                                           |                                                         | Nuevo Segulmiento |
|                                                                                                    |                                           |                                                         |                   |
| Fecha                                                                                                    | Tipo                                      | Observaciones                                           |                   |

✓ La calificación de la competencia se calcula con la siguiente fórmula:

Ponderación = 
$$\frac{\sum_{0}^{D} / D * 100 / A_{c}}{Max (Rango)}$$

 $\Sigma_0^{P}/D$ : Corresponde a la sumatoria de las calificaciones de los Desempeños, dividido por el número de Desempeños que contiene la competencia.

100/Ac: Puntaje Máximo de calificación de las competencias dividido por el número de Atributos calificables.

| Soporte Lógsico | SOPORTE LÓGICO SAS | CÓDIGO:FRT-DES-13<br>FECHA: ENERO 2024 |
|-----------------|--------------------|----------------------------------------|
|                 |                    | REVISIÓN: 1                            |
|                 | FORMATO MANUAL     | Página 37 de 44                        |

Max (Rango): Máximo rango de calificación que puede obtener un Desempeño.

- ✓ La calificación total corresponde a la sumatoria de los porcentajes obtenidos en las competencias funcionales, para un total del 100.
- Se expresará en una escala de 1 a 100 puntos porcentuales que se interpreta de acuerdo con los siguientes rangos:
  - No Satisfactorio: 1a 59 puntos porcentuales.
  - Satisfactorio: 60 a 89 puntos porcentuales.
  - Sobresaliente: 90 a 100 puntos porcentuales.

# b. Campos Para Visualizar al seleccionar el Grupo: 'Competencias Comportamentales':

Una vez seleccionado este **Grupo** el Sistema listara las Competencias y Desempeños a evaluar según el modelo asignado al empleado.

|                                                                                                    | Criterios Evaluación                                                                                                    |
|----------------------------------------------------------------------------------------------------|----------------------------------------------------------------------------------------------------|
| Grupo                                                                                                    | Tipo                                                                                                    |
| Competencias Comportamentales Docentes                                                                                    | Competencias Comportamentales                                                                                                    |
| Atributo                                                                                                    |                                                                                                    |
| Comunicacion asertiva                                                                                                    |                                                                                                    |
|                                                                                                    | Evidencias                                                                                                    |
| Evidencias                                                                                                    |                                                                                                    |
| Evidencia 1                                                                                                    | Series Agregor                                                                                                    |
| Evidencia                                                                                                    | Tipo                                                                                                    |
| 1                                                                                                    |                                                                                                    |
|                                                                                                    | Calificación Atributo                                                                                                    |
|                                                                                                    | Desempeño                                                                                                    |
| Escucha a los estudiantes, companeros y directivos<br>traves del lenguaje escrito o hablado; logra dar res<br>educativos. | s de la institucion, y expresa sus ideas y opiniones de forma clara a<br>spuestas oportunas y efectivas para alcanzar los objetivos pedagogicos |

#### Aspectos para tener en cuenta:

- ✓ Las Competencias Comportamentales son una valoración cualitativa la cual no afectara la ponderación de la evaluación, sin embargo, es un complemento indispensable para poder generar el proceso de evaluación en un 100%.
- ✓ El encargado de liderar el proceso de la entidad tendrá acceso al resultado de la calificación en Humano web a través de:
- ✓ Es necesario que en el campo Observaciones describa cualitativamente las fortalezas o debilidades observadas en la competencia de lo contrario el Sistema le arrojara el siguiente mensaje: "La descripción Esta Vacía".
  - El Formulario Asignar Docentes.
  - Reporte: Evaluación Desempeño Archivo
  - Reporte: Evaluación Docentes en Periodo de Prueba Protocolo II.

| Soporte Lógrico | SOPORTE LÓGICO SAS | CÓDIGO:FRT-DES-13<br>FECHA: ENERO 2024 |
|-----------------|--------------------|----------------------------------------|
|                 |                    | REVISIÓN: 1                            |
|                 | FORMATO MANUAL     | Página 38 de 44                        |

| c                                                                                                    | alificación Atributo                                                                                                    |
|----------------------------------------------------------------------------------------------------|----------------------------------------------------------------------------------------------------|
|                                                                                                    | Desempeño                                                                                                    |
| Escucha a los estudiantes, companeros y directivos d<br>traves del lenguaje escrito o hablado; logra dar respu<br>educativos. | e la institucion, y expresa sus ideas y opiniones de forma clara a<br>Jestas oportunas y efectivas para alcanzar los objetivos pedagogi |
| Observaciones                                                                                                    |                                                                                                    |
|                                                                                                    | Guardar                                                                                                    |
|                                                                                                    | Nuevo Seguimie                                                                                                    |
| Fecha Tipo                                                                                                    | Observaciones                                                                                                    |
| 1                                                                                                    |                                                                                                    |
| La descripcion Esta Vacia                                                                                                    |                                                                                                    |

## SEGUIMIENTO DE LA INFORMACIÓN

| DESCRIPCIÓN                        |                                                                                                    |
|------------------------------------|----------------------------------------------------------------------------------------------------|
| Seguimiento<br>de la<br>Evaluación | <ul> <li>Generación de Archivos de Seguimiento</li> <li>Ingreso de Recursos de Reposición y Apelación</li> <li>Generación de Protocolos con los Resultados de la Calificación</li> </ul> |

Está es una etapa donde la entidad realiza un seguimiento del avance del proceso y gestiona con los Evaluadores la completitud de los datos, aplica los Recursos de Reposición y Apelación a que haya lugar. En esta etapa la entidad debe realizar las siguientes actividades:

- ✓ Generación de archivos: El Sistema cuenta con un archivo plano que muestra información de avance de los Evaluados, el cual es posible generarlo en cualquier etapa del proceso.
- ✓ Ingreso de Recursos de Reposición y Apelación: La entidad debe ingresar en el Sistema las evaluaciones que han sido objeto de reclamación por parte de los Evaluados a las instancias correspondientes.
- ✓ Generación Protocolos de Evaluación: Con los resultados de la calificación el Sistema provee el Protocolo de Evaluación de acuerdo con los formatos aprobados.

Es importante que la Entidad realice seguimiento al proceso de calificación adelantado por los **Evaluadores** que les permita determinar el porcentaje de avance en el desarrollo de la Evaluación de cada funcionario asignado.

Soporte Lógyico

## Página 39 de 44

## GENERACIÓN DE ARCHIVO SEGUIMIENTO DEL PROCESO

## DESCRIPCIÓN

Para realizar esta actividad el Sistema le permite generar un archivo plano denominado **Evaluación Desempeño Archivo** al ingresar por el Menú Principal en **>>Reportes /Evaluación Desempeño Archivo <<** el cual permitirá exportarlo a Excel y realizar el análisis del avance del proceso por diferentes criterios realizando los filtros que se requieran o generando Tablas Dinámicas en Excel que le permitirán obtener informes de avance sino otras variables como resultado de la Evaluación por empleado y Establecimiento Educativo entre otras.

## INGRESO DE RECURSOS DE REPOSICIÓN Y APELACIÓN

#### DESCRIPCIÓN

El resultado de la Evaluación del Desempeño es susceptible a ser impugnada por el **Evaluado**, es decir pueden proceder los recursos de **Reposición** o **Apelación** dentro de los diez días hábiles siguientes a la notificación de la calificación.

En el momento que se interponga un recurso de **Reposición** o **Apelación**, el **Evaluador** debe informar al encargado de la entidad de liderar el proceso de evaluación, para que realice un ingreso manual del empleado indicando que es un recurso de **Reposición** o **Apelación** como se indica a continuación.

Se Ingresa por la siguiente ruta: >> Evaluación del Desempeño /Evaluación Docentes /Asignar Docentes / Nuevo <<

| 👷 💌 / Evaluación del Desempeño / Evaluación Docentes / Asignar Docentes |                                      |  |
|-------------------------------------------------------------------------|--------------------------------------|--|
| 🍸 Filtro 💽 Nuevo 🕼 Editar 👔 Guardar 📄 Elir                              | minar 📑 Exportar                     |  |
| Evaluación                                                              |                                      |  |
| 772 -                                                                   | Evaluación Periodo de Prueba Docente |  |
| Caracter Evaluación F                                                   | fecha Corte                          |  |
| Normal                                                                  | 11/30/2021                           |  |
| Empleado                                                                |                                      |  |
| 98396365                                                                | SAPUYES BASANTE JORGE ANDRES         |  |
| Ciudad                                                                  |                                      |  |
| 63594                                                                   | Quimbaya (Qui)                       |  |
| Dependencia                                                             | Nivel Dicta                          |  |
| Sede Principal Mercadolecnia Maria Inmaculada                           | Secundaria                           |  |
| Cargo                                                                   | Motivo Evaluación                    |  |
| Docente de aula                                                         | Periodo de Prueba                    |  |
| Origen Evaluación                                                       |                                      |  |
| Normal                                                                  |                                      |  |
| Normal                                                                  |                                      |  |
| Recurso de Apelacion                                                    |                                      |  |
| Recurso de Reposicion                                                   |                                      |  |
| Jete Inmediato                                                          |                                      |  |
| 18465834                                                                | RAMIREZ SANCHEZ JOHN JAIRO           |  |

| Soporte Lógsico | SOPORTE LÓGICO SAS | CÓDIGO:FRT-DES-13<br>FECHA: ENERO 2024 |  |
|-----------------|--------------------|----------------------------------------|--|
|                 | FORMATO MANUAL     | REVISIÓN: 1                            |  |
|                 |                    | Página 40 de 44                        |  |

| Cargo Jele Inmediato                        |                         | Dependencia Jefe Inmediato |                   |
|---------------------------------------------|-------------------------|----------------------------|-------------------|
| Rector Institucion Educativa Media Completa |                         | INSTITUCION EDUCATIVA      | MERCADOTECNIA     |
| Evaluador                                   |                         |                            |                   |
| 18465834                                    | _ RAMIREZ SAN           | CHEZ JOHN JAIRO            |                   |
| Cargo Evaluador                             |                         | Dependencia Evaluador      |                   |
| 9034 - Rector Institucion Ed                | lucativa Media Completa | INSTITUCION EDUCATIVA      | MERCADOTECNIA     |
| Fecha Inicio                                | Fecha Finalización      | Fecha Firma                | Fecha Compromisos |
| 01/12/2021                                  | 11/30/2021              |                            |                   |
| Días Evaluados                              | Porcentaje              |                            |                   |
| 319                                         |                         |                            |                   |
| calificación                                | Valoración              |                            |                   |
|                                             |                         |                            |                   |
| bservaciones                                |                         |                            |                   |
|                                             |                         |                            |                   |
| tan Meioramiento                            |                         |                            |                   |
| and integor differing                       |                         |                            |                   |

La descripción de los campos se explica al inicio de esta guía en el punto: "Asignar Empleados a la Evaluación".

Una vez diligenciada la información, el **Evaluador** visualizará la información a través de **Humano en Línea**, donde realizará nuevamente el proceso de calificación para la Evaluación que se asignó diligenciando el campo **Origen Evaluación** como: **Recurso de Reposición o Apelación**.

| Hnuðuð                               |                                 |                                                     |                       | 4 e        |
|--------------------------------------|---------------------------------|-----------------------------------------------------|-----------------------|------------|
| Filtro Evaluación Empleados          |                                 |                                                     |                       |            |
|                                      |                                 |                                                     |                       |            |
| Evaluación                           |                                 |                                                     |                       |            |
| Evaluación Periodo de Prueba Docente |                                 |                                                     |                       | 2          |
| Evaluador                            |                                 |                                                     |                       |            |
| 18465834                             | RAMIREZ SANCH                   | EZ JOHN JARO                                        |                       |            |
| Fecha Inicial                        | Fecha Final                     |                                                     | Fecha Clerre          |            |
| 12/01/2021                           | 30/11/2021                      |                                                     | 10/12/2021            |            |
| Empleado                             |                                 |                                                     |                       |            |
| 98396365                             | SAPUYES BASAN                   | TE JORGE ANDRES                                     |                       |            |
|                                      |                                 | Buicor                                              |                       |            |
| Código Empleade                      | o Nombre                        | Dependencia                                         | Evaluación Origen     | % Evaluado |
| Evidencias Evaluar 98396365          | SAPUYES BASANTE<br>JORGE ANDRES | Sede Principal<br>Mercadotecnia Maria<br>Inmaculada | Normal                | 38,46      |
| Evidencias Evaluar 98396365          | SAPUYES BASANTE<br>JORGE ANDRES | Sede Principal<br>Mercadotecnia Maria<br>Inmaculada | Recurso de Reposicion | 0          |

| Soporte Lógsico |                      | CÓDIGO:FRT-DES-13 |  |
|-----------------|----------------------|-------------------|--|
|                 | SOF OR TE ECOICO SAS | FECHA: ENERO 2024 |  |
|                 | FORMATO MANUAL       | REVISIÓN: 1       |  |
|                 |                      | Página 41 de 44   |  |

#### Aspectos para tener en cuenta:

- El Sistema almacenara los datos de la evaluación con **Origen de Evaluación**: **Normal**, aplicada al funcionario.
- Es importante que se seleccione el **Origen de Evaluación**, según el recurso interpuesto, para que el Sistema permita ingresar al empleado, de lo contrario el Sistema restringirá el ingreso.

Una vez se asigne la nueva evaluación por Recurso de Apelación o Reposición se deben seguir los pasos expuestos con anterioridad.

## GENERACIÓN PROTOCOLOS DE EVALUACIÓN

## DESCRIPCIÓN

Una vez las evaluaciones aplicadas se encuentran calificadas el **Evaluador** debe generar el reporte de los Protocolos de Evaluación que están disponibles en **Humano en Línea**.

Para generar el Protocolo se ingresa por **Humano en Línea**, seleccionar la opción **Reportes**: **Evaluación Docentes en Periodo de Prueba Protocolo II**.

| Humano                                                                                                    |                                                                                                    |                                                         |                             |            |        |               |
|----------------------------------------------------------------------------------------------------|----------------------------------------------------------------------------------------------------|---------------------------------------------------------|-----------------------------|------------|--------|---------------|
| Reportes                                                                                                    |                                                                                                    |                                                         |                             |            |        |               |
|                                                                                                    |                                                                                                    |                                                         |                             |            |        |               |
| Certificacion<br>PosesiOn Act<br>Certificado o<br>Protocolos Ex<br>Evaluación D<br><mark>Evaluacion D</mark><br>Revisión Histo | Laboral<br>lo<br>le historia laboral FPM<br>valuacion De Desempe <u>ž</u> eo Adm<br>locente y Directivo Docente Pro<br>l <mark>ocentes en Período de Prueba f</mark><br>rira laboral | inistrativos EL<br>tocolo III Evaluador<br>Protocolo II |                             |            |        | ^<br>~        |
| Evaluacion                                                                                                    | 772                                                                                                    |                                                         | Evaluación Periodo de Pruek | og Docente |        |               |
| Empleado                                                                                                    | 98396365                                                                                                    |                                                         | SAPUYES BASANTE JORGE AN    | NDRES      | _      |               |
| Origen                                                                                                    | Normal                                                                                                    | ~                                                       |                             |            |        |               |
| Actualizar                                                                                                    |                                                                                                    | PDF                                                     | ✓ Aceptar                   |            |        |               |
| CodPetic                                                                                                    | ion FechaHora                                                                                                    |                                                         | Peticion                    |            | Estado | DetalleEstado |
|                                                                                                    |                                                                                                    |                                                         |                             |            |        |               |

| Soporte Lógrico |                    | CÓDIGO:FRT-DES-13 |  |
|-----------------|--------------------|-------------------|--|
|                 | SUPORTE LUGICU SAS | FECHA: ENERO 2024 |  |
|                 |                    | REVISIÓN: 1       |  |
|                 | FORMATO MANUAL     | Página 42 de 44   |  |

Se describen los campos del formulario:

| NOMBRE DEL CAMPO | DESCRIPCIÓN                                                                                                    |
|------------------|----------------------------------------------------------------------------------------------------|
| EVALUACIÓN       | Código de la Evaluación por la que se generará el reporte.                                                                                                    |
| EMPLEADO         | Código del empleado evaluado.                                                                                                    |
| ORIGEN           | Campo que permite seleccionar el origen de la evaluación:<br><ul> <li>Normal</li> <li>Recurso de Reposición</li> <li>Apelación</li> </ul>                                                                                                    |
| ACEPTAR          | Al dar <b>Clic</b> este Botón el Sistema procesa los parámetros indicados y genera un registro dando como resultado una petición.                                                                                                    |
| ACTUALIZAR       | Botón que permite visualizar el avance de la petición, en la casilla <b>ESTADO: (I) Iniciado</b> y <b>(T) Terminado</b> , una vez la petición se encuentre en este último estado, se habilita la opción <b>Ver</b> al dar <b>Clic</b> en esta opción se podrá visualizar el reporte. |

| República<br>Ministerio de Ed                          | le Colombia<br>ucación Nacional | Protocolo de Evaluación de Docentes y Directivos D<br>Docente de Educacion Basica Sec                                                      | ocentes<br>cundaria     |  |  |  |  |
|--------------------------------------------------------|---------------------------------|----------------------------------------------------------------------------------------------------|-------------------------|--|--|--|--|
| PRIMERA PARTE: APERTURA DEL PROCESO                    |                                 |                                                                                                    |                         |  |  |  |  |
|                                                        |                                 |                                                                                                    |                         |  |  |  |  |
| CC: 98396365 Apeill<br>Fecha de nacimiento: 22/03/1977 | dos y nombres: JOR              | GE ANDRES SAPUYES BASANTE BEXO: M                                                                                                    |                         |  |  |  |  |
|                                                        | 2. IDENTIFI                     | CACIÓN DEL ESTABLECIMIENTO EDUCATIVO                                                                                                    |                         |  |  |  |  |
| Nombre: Sede Principal Mercadote                       | nia Maria Inmaculada            | Código DANE: 163594000362                                                                                                    |                         |  |  |  |  |
| Zona: Urbana Departar                                  | nento: QUINDIO                  | Munioipio: Quimbaya (Qui)                                                                                                    |                         |  |  |  |  |
|                                                        | 3.                              | IDENTIFICACIÓN DEL EVALUADOR                                                                                                    |                         |  |  |  |  |
| CC: 18465834 Apellidos                                 | y nombres: JOHN J               | IAIRO RAMIREZ SANCHEZ Cargo: Rector Institucion Educativa Media                                                                            |                         |  |  |  |  |
| Peona innoio: 12/01/2021 Peo                           |                                 | Trizozi • dias internolas e interportades. • dias valoration. • Total de dias valorados:                                                   | 319                     |  |  |  |  |
|                                                        | 5. F                            | IRMAS DE APERTURA DEL PROCESO                                                                                                    |                         |  |  |  |  |
| Evaluado Nombre JOP                                    | GE ANDRES SAPUYES B             | ASANTE Evaluador Nombre                                                                                                    |                         |  |  |  |  |
| Cludad y Feoha:                                        |                                 | JOHN JAIRO RAMIREZ SANCHEZ                                                                                                    |                         |  |  |  |  |
|                                                        | SEGUNDA PARTE                   | VALORACIÓN DE COMPETENCIAS Y DESEMPEÑOS                                                                                                    |                         |  |  |  |  |
|                                                        |                                 | 1. ÁREA FUNCIONAL (100%)                                                                                                    |                         |  |  |  |  |
|                                                        | COMPET                          | ENCIAS FUNCIONALES DOCENTES (100%)                                                                                                    |                         |  |  |  |  |
| Competencias                                           | Calificación<br>Competencias    | Desempeños                                                                                                    | alficación<br>exempeños |  |  |  |  |
|                                                        |                                 | Construye ambientes de aprendizaje que fomenten la autonomía y el comportamiento cooperativo en los<br>estudiantes.                        | 5                       |  |  |  |  |
| Didáctio                                               | 8.75                            | Disena estrategias didacticas que apoyen el desarrollo de la reflexion, integracion y aplicacion de<br>conceptos disciplinares.            | 10                      |  |  |  |  |
|                                                        |                                 | Establece estrategias didacticas que permiten la participación activa de los estudiantes en la construcción<br>celectiva del conocimiento. | 6                       |  |  |  |  |
|                                                        |                                 | Domina y actualiza los conceptos disciplinares en los que se desempena.                                                                    | 9                       |  |  |  |  |
| Dominio Con                                            | eptual 11.25                    | Establece relaciones entre los distintos conceptos disciplinares en el desarrollo de su practica docente.                                  | 9                       |  |  |  |  |

| Soporte Lógsico | SOPORTE LÓGICO SAS | CÓDIGO:FRT-DES-13 |
|-----------------|--------------------|-------------------|
|                 | FORMATO MANUAL     | REVISIÓN: 1       |
|                 |                    | Página 43 de 44   |

#### Aspecto para tener en cuenta:

• El reporte estará disponible para la entidad en el Sistema Humano®, así como para el Evaluado y el Evaluador a través de Humano en Línea.

## CIERRE DE LA EVALUACIÓN

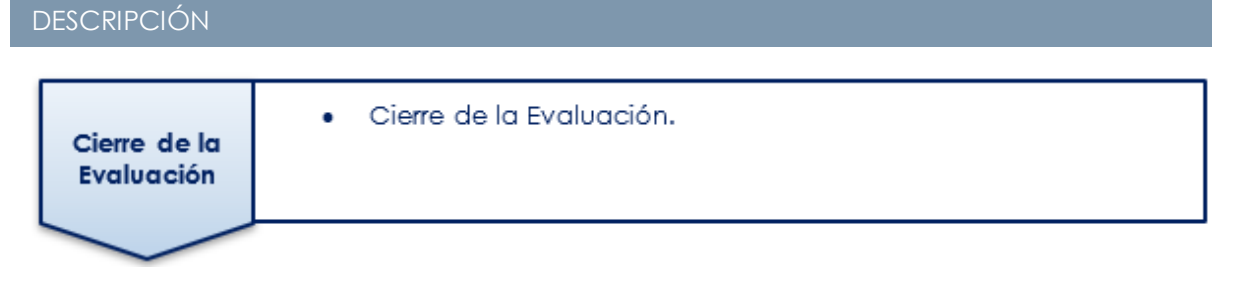

• Cierre de la evaluación: una vez completado el proceso de Evaluación por parte de los funcionarios y vencidos los términos para que el Evaluado interponga una reclamación la entidad deberá cerrar el proceso: Una vez cerrada la evaluación los Evaluadores no podrán realizar ningún tipo de modificación de la información.

Ingresando a la Siguiente ruta: >> Evaluación del Desempeño /Evaluaciones /T Filtro por el código de la evaluación a Cerrar /Clic en el botón Buscar <<

| A Humano*                                     |                                                              | <b>#</b> ○ A &                                                |
|-----------------------------------------------|--------------------------------------------------------------|---------------------------------------------------------------|
| 🟠 🝷 / Evaluación del Desempeño / Evaluaciones |                                                              |                                                               |
| 🍸 Filtro 🛛 O Nuevo 🛛 🖉 Editar 🔹 Gua           | dar 📋 Eliminar 📑 Exportar                                    |                                                               |
| Evaluación                                    |                                                              |                                                               |
|                                               | Evaluación Periodo de Prueba Docente                         |                                                               |
| Clase Evaluación                              | Tipo de Evaluación                                           |                                                               |
| (todo)                                        |                                                              | ×                                                             |
| Fecha Inicial                                 | Fecha Final                                                  |                                                               |
|                                               |                                                              |                                                               |
|                                               | Buscar                                                       |                                                               |
|                                               |                                                              |                                                               |
|                                               |                                                              |                                                               |
| Ver 10 + registros por página Filtrar         |                                                              | < 1 > D                                                       |
|                                               | Código   Evaluación   Evaluación Tipo   Tipo de Interpretz   | sción • Fecha Inicial • Fecha Final • Fecha de Cierre • Estad |
| Consultar Eliminar Asignar Reversar Cerrar    | 772 Evaluación Periodo de Men<br>Periodo de Prueba<br>Prueba | 01/12/2021 11/30/2021 12/10/2021 A                            |

Una vez se realice esta acción el Sistema arroja un registro con el resultado donde debe hacer **Clic** en el Link **Cerrar**.

| Soporte Lógsico | SOPORTE LÓGICO SAS | CÓDIGO:FRT-DES-13<br>FECHA: ENERO 2024 |
|-----------------|--------------------|----------------------------------------|
|                 | FORMATO MANUAL     | REVISIÓN: 1                            |
|                 |                    | Página 44 de 44                        |

El Sistema muestra un mensaje que le indica "**Desea Cerrar la Evaluación**" si está seguro de hacerlo haga **Clic** en el botón **Aceptar**.

| Desea Cerrar la Evaluacion? |  |
|-----------------------------|--|
| Aceptar Cancelar            |  |

#### Aspectos para tener en cuenta:

- ✓ El Sistema no le permitirá cerrar la Evaluación antes de la **Fecha de Cierre**.
- ✓ Se debe validar que todos los empleados se encuentren calificados, es de recordar que se cuenta con un archivo de Evaluación del Desempeño que permitirá corroborar la información.
- ✓ Informar a los Evaluadores que se procederá a cerrar la evaluación en el Sistema, esta acción no les va a permitir visualizar la evaluación.
- ✓ El cierre de la Evaluación cambiara el estado de la evaluación de Activo a Histórico.